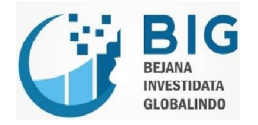

# Panduan Pengguna PRIANGAN (Portal Informasi Harga Pangan) Administrator

Disiapkan Untuk:

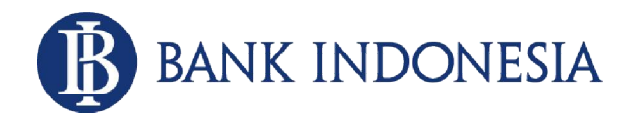

Bank Indonesia Regional Bandung

Version 2.0

3 Juni 2016

PT. Bejana Investidata Globalindo

# **Revision History**

| Date             | Version | Description                                                                                                    | Author            |
|------------------|---------|----------------------------------------------------------------------------------------------------|-------------------|
| 24 Desember 2012 | 1.0     | User manual administrator                                                                                             | Hutami Widyastuti |
| 3 Juni 2016      | 2.0     | Update dokumentasi tentang EWS, Call<br>for Meeting, Forum di Mobile, dan<br>Pengaturan update data harga<br>produsen | Hutami Widyastuti |
|                  |         |                                                                                                    |                   |
|                  |         |                                                                                                    |                   |
|                  |         |                                                                                                    |                   |
|                  |         |                                                                                                    |                   |

# Approvals

| Roles           | Name              | Signature | Approved Date |
|-----------------|-------------------|-----------|---------------|
| Project Manager | M. Mauludin Latif |           | 24/12/2012    |
| Project Manager | Alfin Bahtiar     |           | 03/06/2016    |
|                 |                   |           |               |
|                 |                   |           |               |
|                 |                   |           |               |

# DAFTAR ISI

| 1 | Lo  | ıgin                                                 | 1  |
|---|-----|------------------------------------------------------|----|
| 2 | Pe  | engelolaan User                                      | 4  |
|   | 2.1 | Mengganti Password                                   | 4  |
|   | 2.2 | 2 Logout                                             | 6  |
| 3 | Da  | ashboard                                             | 6  |
|   | 3.1 | Dashboard Internal                                   | 6  |
|   |     | 3.1.1 Komoditas                                      | 6  |
|   |     | 3.1.2 Informasi Harga Komoditas                      | 7  |
|   |     | 3.1.3 Peta Perubahan Harga                           | 8  |
|   |     | 3.1.4 Press Release                                  | 11 |
|   |     | 3.1.5 Grafik Fluktuasi                               | 12 |
|   |     | 3.1.6 Grafik Produksi                                | 16 |
|   |     | 3.1.7 Grafik Stok                                    | 17 |
|   | 3.2 | 2 Informasi Detail                                   | 18 |
| 4 | Tr  | ansaksi                                              | 23 |
|   | 4.1 | Input Transaksi                                      | 23 |
|   | 1.  | Klik 'Input Transaksi' untuk meng-upload data        | 23 |
|   | 2.  | Pilih jenis data transaksi data yang akan di-upload. | 23 |
|   | 4.2 | 2 Daftar Transaksi                                   | 27 |
|   | 1   | 4.2.1 Daftar Harga                                   | 28 |
|   | 1   | 4.2.2 Daftar Produksi                                | 31 |
|   | 1   | 4.2.3 Daftar Stok                                    | 33 |
| 5 | Se  | etting                                               | 36 |
|   | 5.1 | Komoditas                                            | 36 |
|   | 5.2 | 2 Tipe Komoditas                                     | 39 |
|   | 5.3 | 3 Wilayah                                            | 41 |
|   | 5.4 | Pasar                                                | 45 |
| 6 | Μ   | anajemen Konten                                      | 48 |
| 7 | Pe  | engguna                                              | 51 |
| 8 | Ea  | rly Warning System (EWS)                             | 53 |
|   | 8.1 | Pengaturan Notifikasi EWS                            | 53 |
|   | 8.2 | Pengaturan Penerima EWS                              | 55 |
|   | {   | 8.2.1 Menambah Penerima EWS                          | 56 |
|   | {   | 8.2.2 Mengubah Data Penerima EWS                     | 57 |

|      | 8.2 | 2.3 Menghapus Penerima EWS | 57 |
|------|-----|----------------------------|----|
| 9 F  | oru | ım (Mobile)                | 58 |
| 9.   | 1   | Android                    | 58 |
| 9.   | 2   | iOS                        | 60 |
| 10 C | all | for Meeting                | 63 |
| 1(   | D.1 | Android                    | 63 |
| 11 N | Лen | ambah Data Harga Produsen  | 64 |

# 1 Login

1. Login sebagai Administrator.

| PRIAL<br>Portes and | MGAN<br>Imadi Harga Pangan |
|---------------------|----------------------------|
| username            | Ŧ                          |
| password            | T                          |
| SIGN                | N IN                       |
|                     |                            |

2. Isi username dan password Anda.

| edmin          |
|----------------|
| edmin PRIANGAN |
| admin 👤        |
|                |
| <b>T</b>       |
| SIGN IN        |
|                |
|                |

- 3. Klik 'Sign In'.
- 4. Apabila ada kesalahan dalam mengetikkan username atau password, maka Anda akan kembali ke halaman login:

| PRIAT           | NGAN<br>Imasi Herge Pangan |   |
|-----------------|----------------------------|---|
| username atau p | password salah.            |   |
| username        |                            | Ł |
| password        | 1                          | 7 |
| SIGN            | 1 IN                       |   |
|                 |                            |   |
|                 |                            |   |

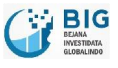

5. Apabila Anda berhasil login maka anda akan masuk ke halaman berikut:

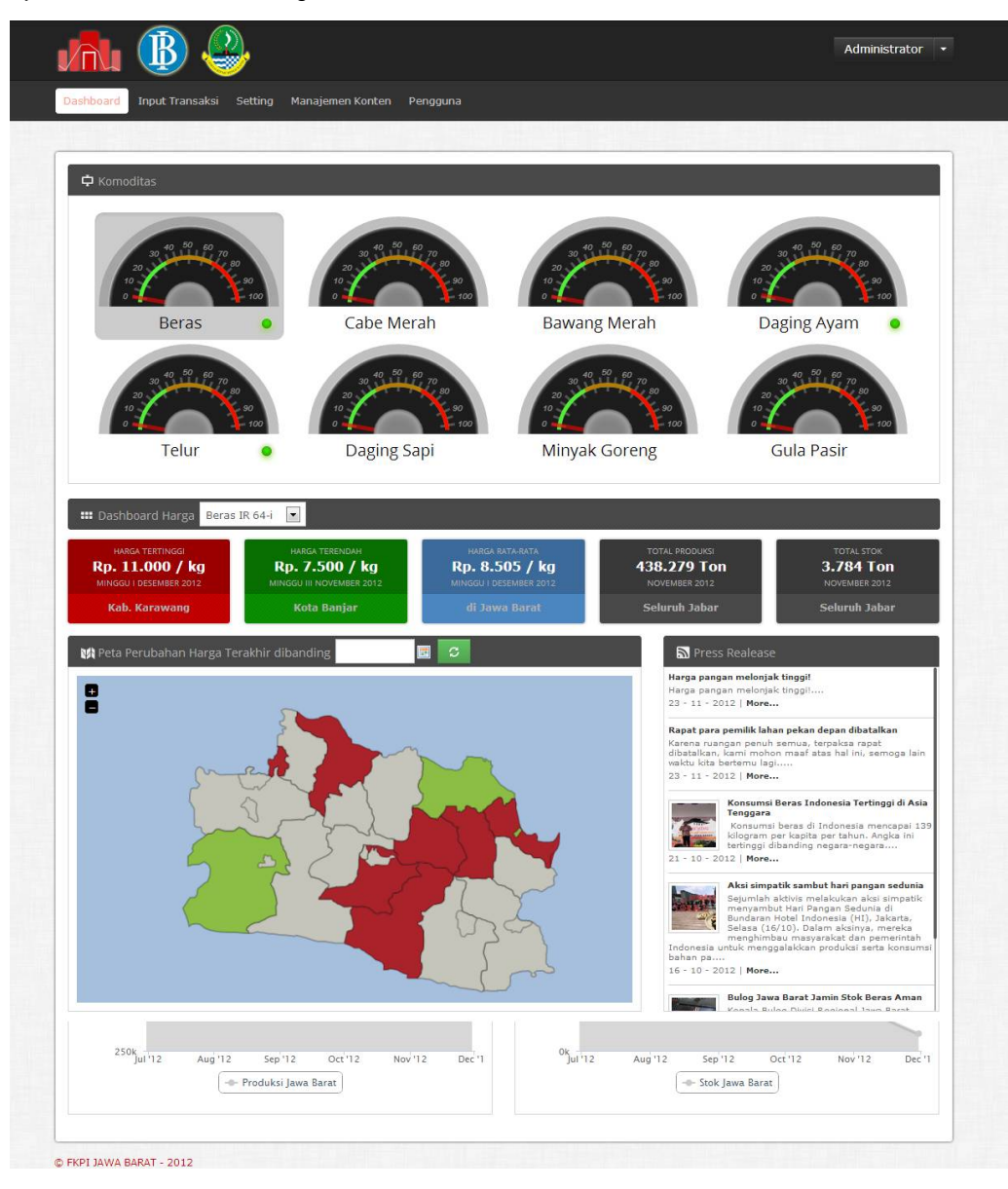

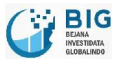

# 2 Pengelolaan User

# 2.1 Mengganti Password

1. Klik ' Ganti Password' untuk mengganti password akun Anda.

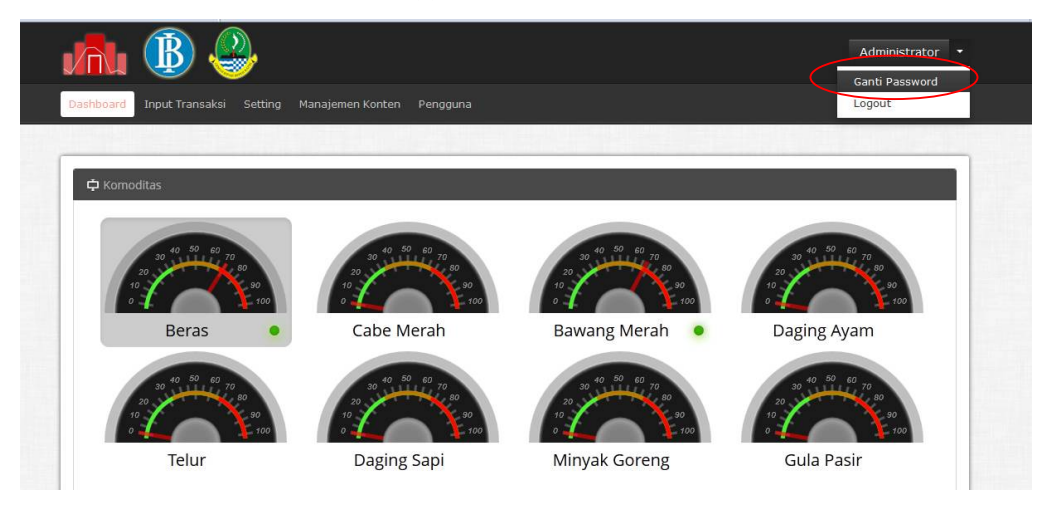

2. Maka akan muncul pop-up seperti berikut:

|                                     | Administrator 👻 |
|-------------------------------------|-----------------|
| Dashboard Inpu                      |                 |
| PRIAMAGEN<br>Posta Molecular Pargan | _               |
| password lama                       |                 |
| password baru                       |                 |
| ulangi password baru                | n o             |
| Ganti Password                      |                 |
|                                     |                 |
|                                     |                 |

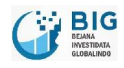

3. Ketikkan password lama dan password baru Anda.

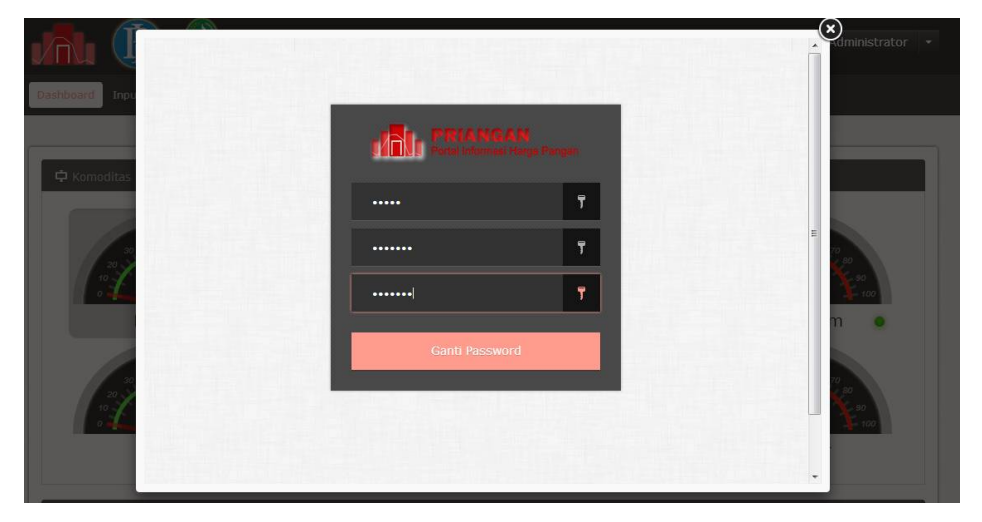

- 4. Klik 'Ganti Password'.
- 5. Apabila ada kesalahan dalam pengisian password lama, password abru atau konfirmasi password baru, maka Anda akan diminta mengisi form penggantian password kembali.
- 6. Apabila semua benar, maka password Anda berhasil diganti.

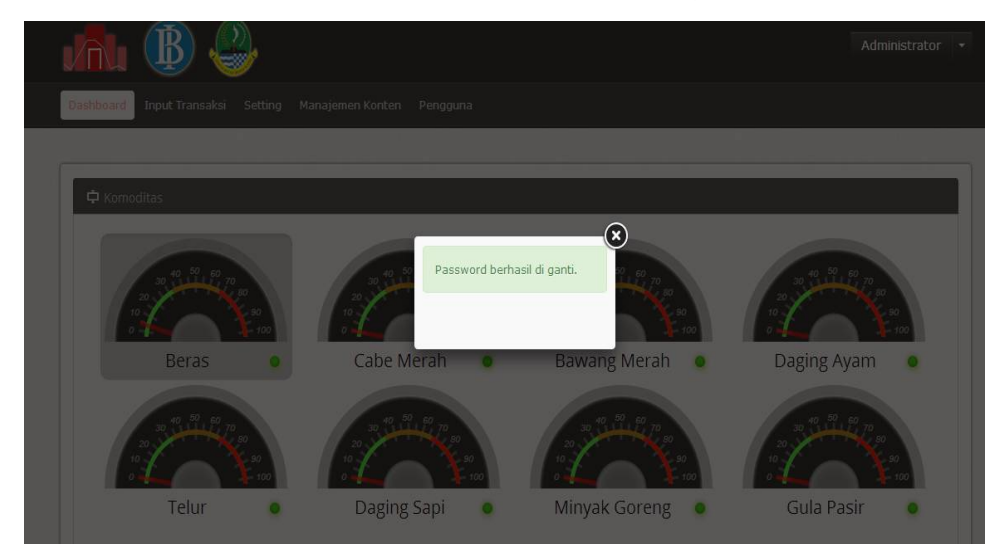

.....

# 2.2 Logout

1. Klik 'Logout' apabila anda ingin keluar dari aplikasi ini.

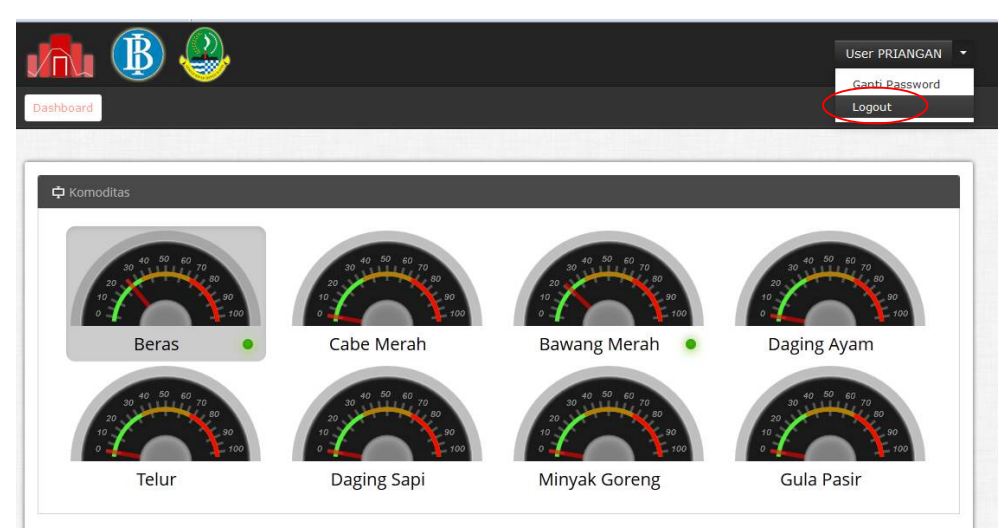

2. Maka Anda akan kembali ke halaman login.

# 3 Dashboard

Pada halaman Dashboard menampilkan semua informasi mengenai tipe komoditas. Informasi ditampilkan dalam bentuk speedometer, peta dan grafik.

## 3.1 Dashboard Internal

## 3.1.1 Komoditas

1. Terdapat 8 komoditas yang disajikan, diantaranya adalah: Beras, Cabai Merah, Bawang Merah, Daging Ayam, Telur, Daging Sapi, Minyak Goreng, dan Gula Pasir.

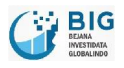

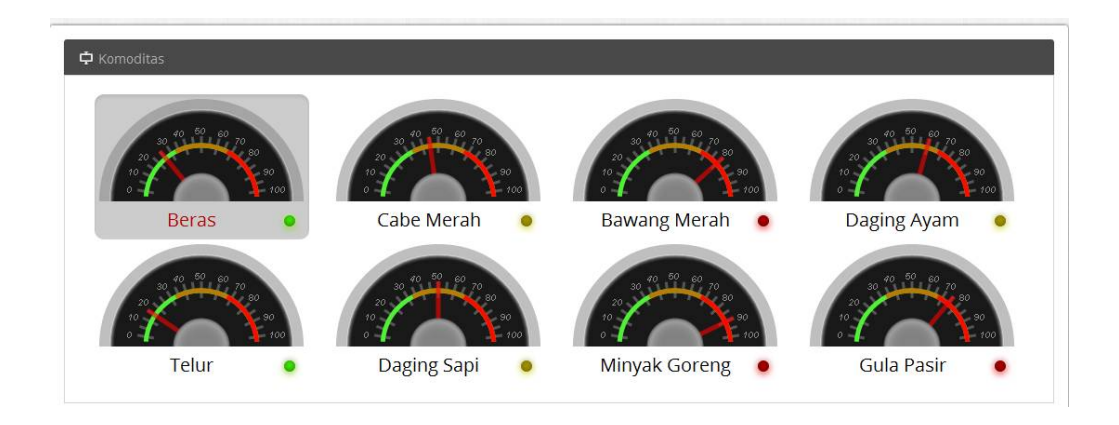

2. Pilih salah satu tipe komoditas yang akan ditampilkan informasinya pada halaman dashboard.

Misal: Klik Beras

- 3. Informasi komoditas ditampilkan dalam bentuk speedometer. Informasi yang ditampilkan adalah presentase kenaikan harga.
- 4. Apabila panah menunjukkan di daerah berwarna hijau, maka kondisi harga masih aman, apabila panah menujukkan di daerah berwarna kuning, maka kondisi harga stabil, dan apabila panah menunjukkan di daerah berwarna merah, maka kondisi harga terbilang dalam keadaan bahaya.
- 5. Klik nama komoditas apabila Anda ingin melihat presentase kenaikan harga.

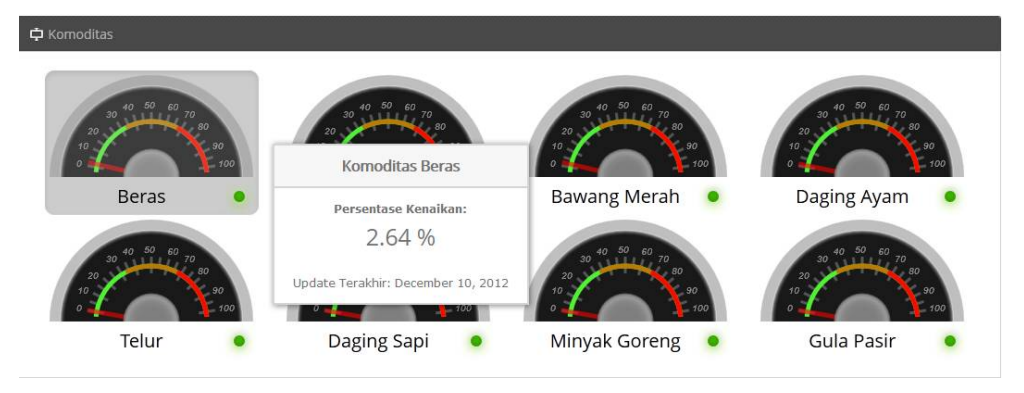

## 3.1.2 Informasi Harga Komoditas

1. Setelah memilih tipe komoditas pada speedometer maka informasi harga tertinggi, terendah dan rata-rata akan mengikuti tipe komoditas yang telah dipilih.

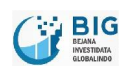

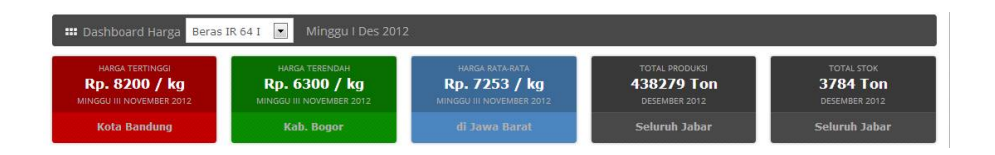

2. Box ke-4 dan ke-5 masing-masing menunjukkan total produksi dan total stok suatu komoditas di Seluruh Jawa Barat.

#### 3.1.3 Peta Perubahan Harga

1. Klik tanggal untuk melihat perubahan harga suatu komoditas (beras IR 64 I) dibandingkan dengan waktu yang dipilih.

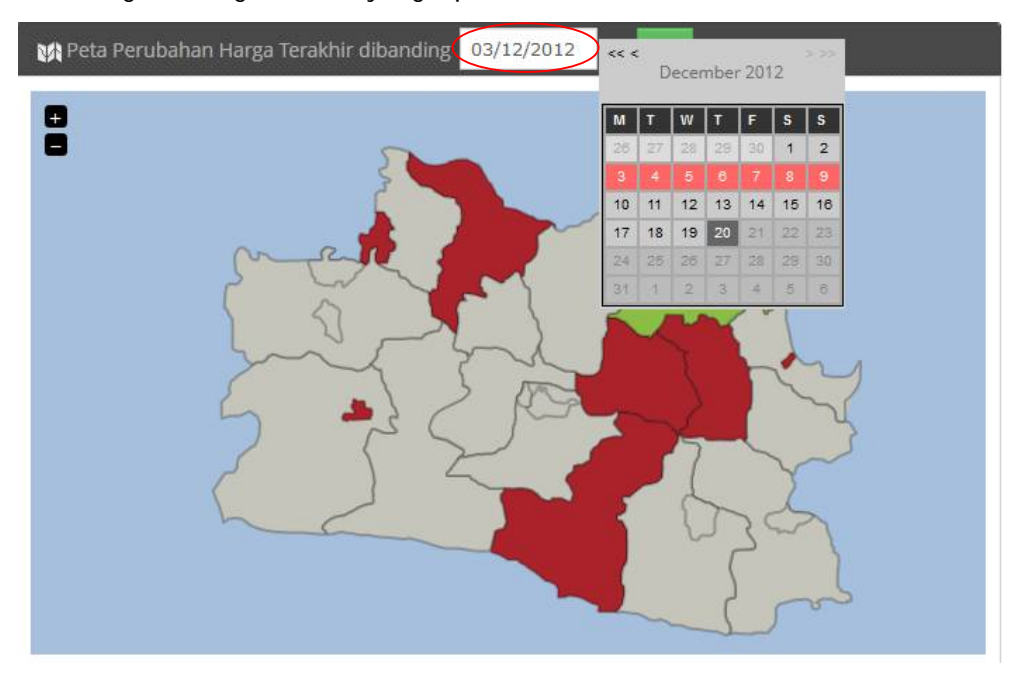

2. Klik icon untuk menampilkan peta.

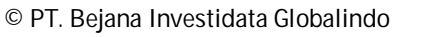

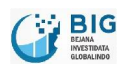

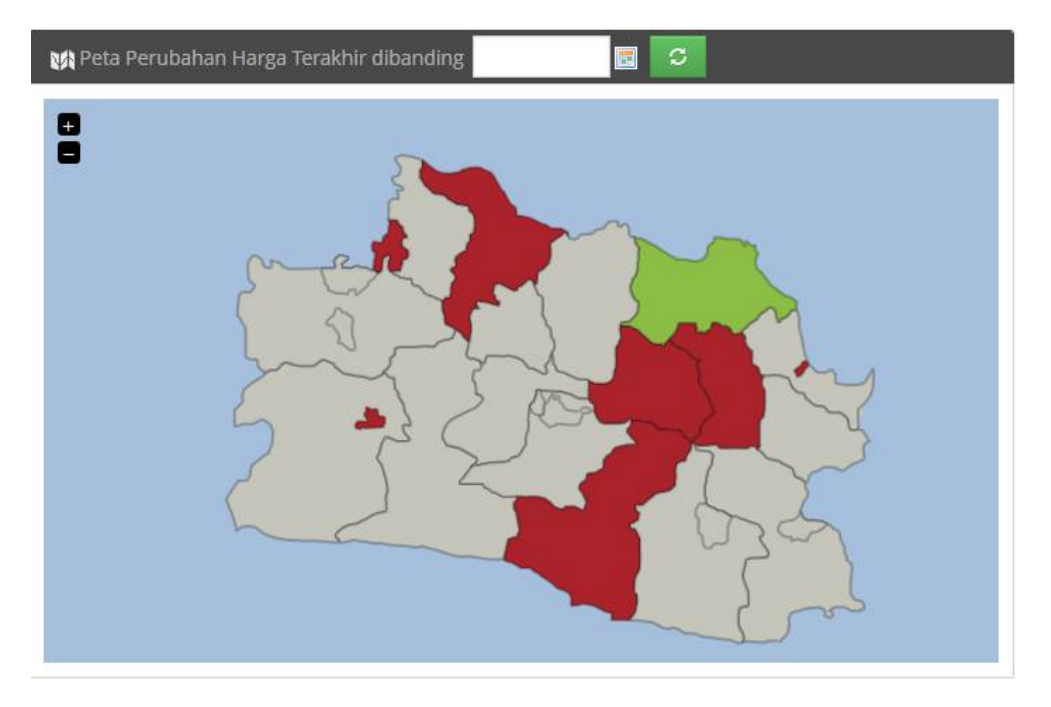

- 3. Warna merah pada peta menunjukkan bahwa daerah tersebut mengalami kenaikan harga suatu komoditas (beras IR 64 I).
- 4. Warna hijau pada peta menujukkan bahwa daerah tersebut mengalami penurunan harga suatu komoditas (beras IR 64 I).
- 5. Warna abu-abu pada peta menunjukkan bahwa harga suatu komoditas (beras IR 64I) di daerah tersebut stabil.
- 6. Sorot suatu daerah pada peta untuk melihat informasi mengenai harga suatu komoditas yang telah dipilih sebelumnya (beras IR 64 I).

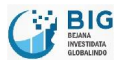

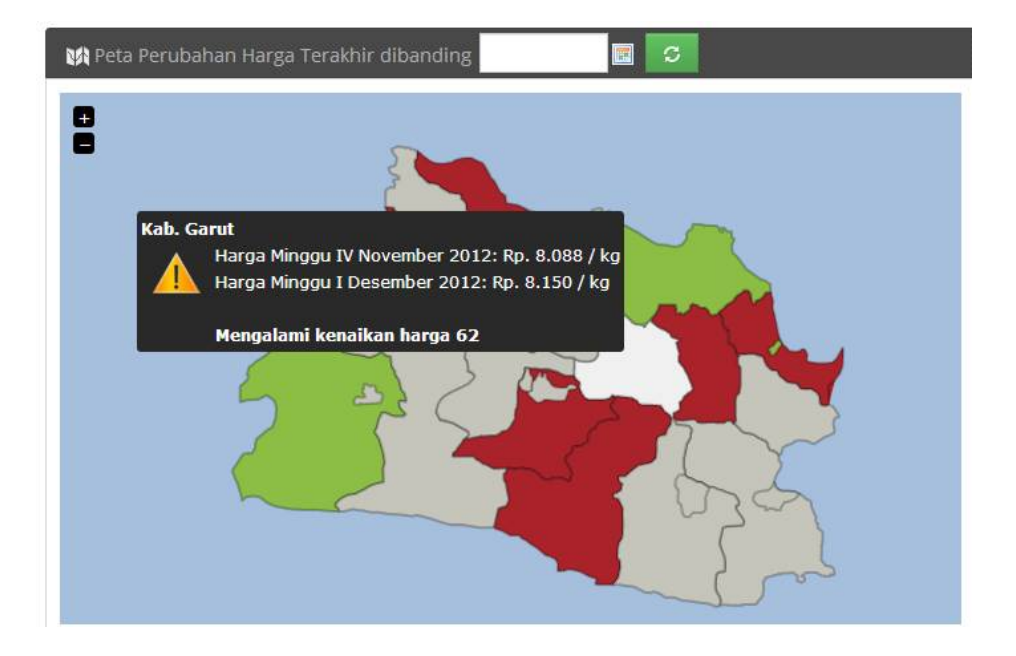

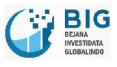

. . . . . . . . . . . . .

#### 3.1.4 Press Release

1. Klik Press Release untuk menampilkan index berita.

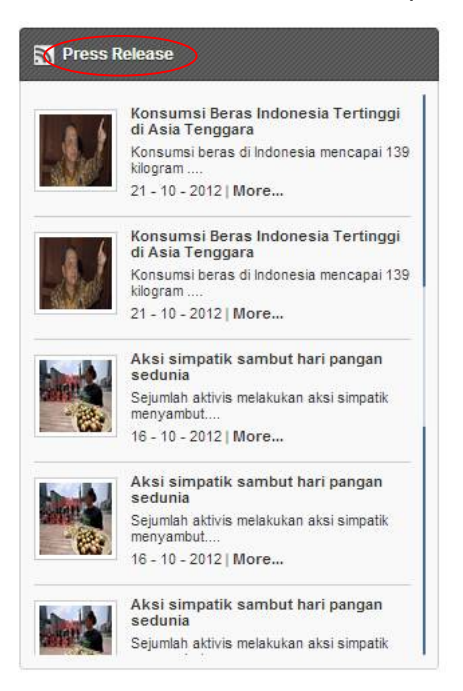

2. Maka akan muncul index berita seperti berikut:

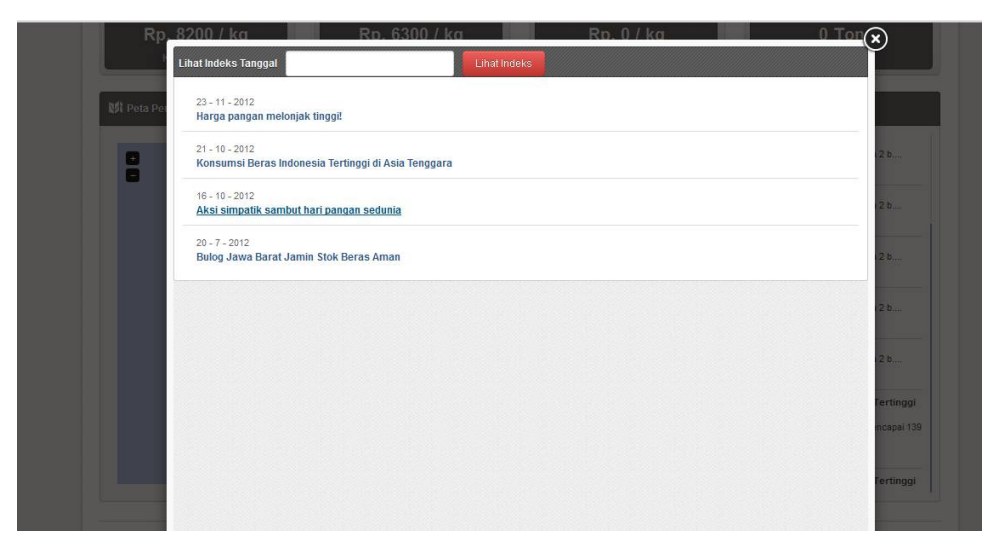

3. Klik tanda (x) untuk kembali ke halaman sebelumnya.

.....

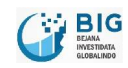

.....

4. Klik judul berita untuk melihat berita selengkapnya. Maka akan muncul pop-up seperti berikut:

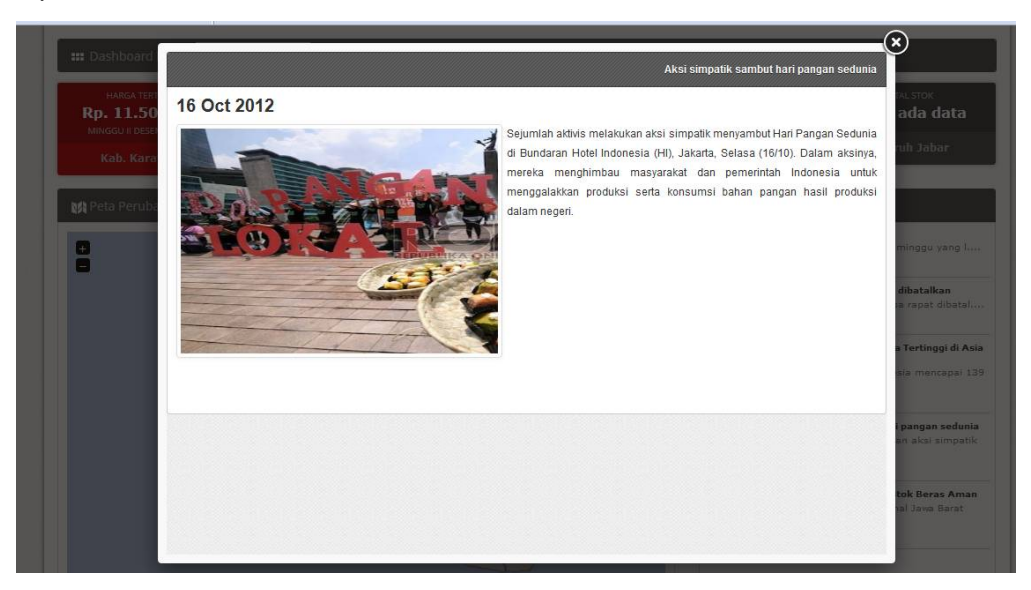

5. Press release menampilkan berita-berita yang berkaitan dengan harga-harga dan produksi komoditas yang ada di Jawa Barat.

## 3.1.5 Grafik Fluktuasi

Grafik fluktuasi menunjukkan grafik harga/produksi dengan default 7 kota dengan informasi harga/produksi rata-rata di Jawa Barat sebagai dasar perbandingannya.

#### 3.1.5.1 Grafik Fluktuasi Harga

1. Pilih tipe fluktuasi yang akan ditampilkan dalam grafik.

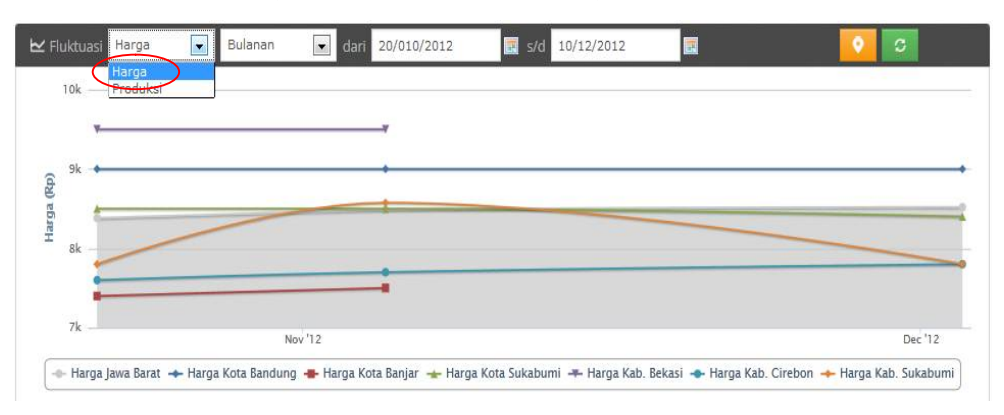

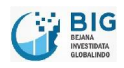

2. Pilih periode waktu harga yang akan dipilih.

| <u> </u> | 🔜 s/d 10/12/201 | 20/010/2012 | 💽 dari  | Bulanan             | rga 💌 | ıktuasi Harg |
|----------|-----------------|-------------|---------|---------------------|-------|--------------|
|          |                 |             |         | Bulanan<br>Triwulan | (     | 10k          |
|          |                 | 4           |         | Tahunan             |       | 94           |
|          |                 |             |         |                     |       |              |
|          |                 |             |         |                     | ~     | 8k           |
|          |                 |             |         |                     |       | -            |
|          |                 |             | lov '12 | 1                   |       | 7k           |

3. Pilih rentang waktu selama masa periode.

| 0k   |         |      | _  |      |      |    | _   |     |
|------|---------|------|----|------|------|----|-----|-----|
|      |         | м    | T  | WT   | F    | S  | S   |     |
| *    |         | 28   |    |      | 9 30 | 1  | 2   |     |
|      |         | 3    | 4  | 5 6  | 7    | 8  | 9   |     |
| 9k 🔶 |         | . 10 | 11 | 12 1 | 3 14 | 15 | 18  |     |
|      |         | 17   | 18 | 19 2 | 21   |    | 23. |     |
| +    |         | 24   |    | 28 2 | 7 28 |    | 30  |     |
|      |         | 31   |    | 2 3  | 4    | 10 | 6   |     |
| 3k   |         |      |    |      |      | _  |     |     |
| 7k   | Nov '12 |      |    |      |      |    |     | Dec |

4. Klik icon untuk memilih kota mana saja yang akan ditampilkan dalam grafik fluktuasi harga.

| 10k  |         | 🔮 Lokasi                             |                                           |                                                              |
|------|---------|--------------------------------------|-------------------------------------------|--------------------------------------------------------------|
| 9k + | *       | ☑ Jawa Barat<br>☑ Bekasi             | 🗹 Bandung<br>🕅 Bogor                      | <ul> <li>Banjar</li> <li>Cimahi</li> <li>Sukabumi</li> </ul> |
|      |         | Tasikmalaya                          | 🔄 Bapok<br>🕅 Kab. Bandung<br>🕅 Kab. Bogor | 🕅 Kab. Bandung Bara                                          |
| SK   |         | 🔲 Kab. Cianjur<br>📄 Kab. Indramayu   | 👿 Kab. Cirebon<br>🕅 Kab. Karawang         | 📄 Kab. Garut<br>🕅 Kab. Kuningan                              |
| 7k   | Nov '12 | 🖾 Kab. Majalengka<br>👿 Kab. Sukabumi | 🔲 Kab, Purwakarta<br>🕅 Kab, Sumedang      | 🕅 Kab. Subang<br>🕅 Kab. Tasikmalaya                          |

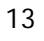

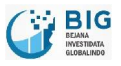

- 5. Klik 'OK'.
- 6. Klik icon untuk memenampilkan grafik fluktuasi harga.

| 10k             |         |         |
|-----------------|---------|---------|
| ¥               |         |         |
| € <sup>9k</sup> | •       |         |
| ga (R           |         |         |
| RE Sk           |         |         |
| -               |         |         |
|                 |         |         |
| /k              | Nov '12 | Dec '12 |

7. Maka grafik fluktuasi harga akan menampilkan kota-kota yang telah dipilih.

## 3.1.5.2 Grafik Fluktuasi Produksi

1. Pilih tipe fluktuasi yang akan ditampilkan dalam grafik.

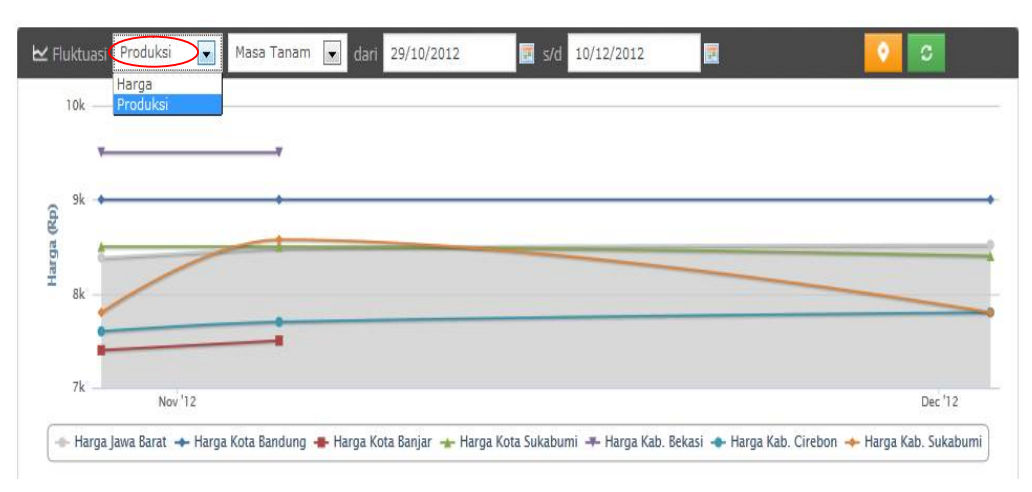

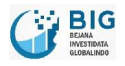

2. Pilih periode waktu produksi yang akan dipilih.

| 10k  | Bulanan<br>Masa Tanam<br>Semesteran<br>Tahunan |  |
|------|------------------------------------------------|--|
| 9k 🔶 |                                                |  |
| 8k   |                                                |  |
|      |                                                |  |

3. Pilih rentang waktu selama masa periode.

| 10k    |   |    | T V  | <u>и</u> т | E I | e  | e    |            |
|--------|---|----|------|------------|-----|----|------|------------|
|        |   | 28 | 27 2 | 1 23       | 30  | 1  | 2    |            |
| Y      |   | 3  | 4 3  | 6          | 7   | 8  | 9    |            |
| 9k 🔶   | + | 10 | 11 1 | 2 13       | 14. | 15 | 16   |            |
|        |   | 17 | 18 1 | 9 20       |     | 22 | 23   |            |
|        |   | 24 |      | 3 27       |     |    | :30) | <br>_      |
|        |   | 31 |      |            | 4   | 5  | 6    |            |
| 8k     |   |    |      |            |     |    |      | <br>-      |
| •      | - |    |      |            |     |    |      |            |
|        |   |    |      |            |     |    |      |            |
| 7k     |   |    |      |            |     |    |      | D '12      |
| NOV 12 |   |    |      |            |     |    |      | <br>Dec 12 |

4. Klik icon untuk memilih kota mana saja yang akan ditampilkan dalam grafik.

| 10k     | 🔮 Lokasi          |                   |                     |
|---------|-------------------|-------------------|---------------------|
| ¥¥      | 🕅 Jawa Barat      | 🔽 Bandung         | 🔽 Banjar            |
|         | 🔲 Bekasi          | 🕅 Bogor           | 🔲 Cimahi            |
| ι • •   | 🔲 Cirebon         | 🔲 Depok           | 🗹 Sukabumi          |
| 1       | 🔲 Tasikmalaya     | 🕅 Kab. Bandung    | 📃 Kab. Bandung Bara |
|         | 🔽 Kab. Bekasi     | 🕅 Kab. Bogor      | 🕅 Kab. Ciamis       |
|         | 🔲 Kab. Cianjur    | 🔽 Kab. Cirebon    | 🕅 Kab. Garut        |
|         | 🕅 Kab. Indramayu  | 🕅 Kab. Karawang   | 🔲 Kab. Kuningan     |
|         | 🔲 Kab. Majalengka | 🔲 Kab. Purwakarta | 🔲 Kab. Subang       |
| Nov '12 | 🛛 Kab. Sukabumi   | 🕅 Kab. Sumedang   | 🗐 Kab. Tasikmalaya  |

5. Klik 'OK'.

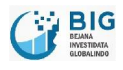

6. Klik icon untuk memenampilkan grafik produksi.

|            | 1,000k |               |         |               |           |                    |                |                   |                      |                            |
|------------|--------|---------------|---------|---------------|-----------|--------------------|----------------|-------------------|----------------------|----------------------------|
|            | 750k   |               | _       |               |           |                    |                |                   |                      |                            |
| larga (Rp) | 500k   |               |         |               |           |                    |                |                   |                      |                            |
| 1          | 250k   |               |         |               |           |                    |                |                   |                      |                            |
|            | 0k     | Oct '12       | _       |               |           |                    |                |                   |                      |                            |
|            | Pr     | oduksi Jawa I | Barat 🔸 | Produksi Kota | Bandung + | - Produksi Kota Ba | ınjar 👍 Produl | csi Kota Sukabumi | 🗕 Produksi Kab. Beka | si 🔶 Produksi Kab. Cirebon |

#### 3.1.6 Grafik Produksi

- 1. Grafik produksi menunjukkan grafik produksi dengan default 7 kota.
- 2. Klik icon 2 untuk memilih kota mana saja yang akan ditampilkan dalam grafik.

| 🗠 Grafik Pro      | duksi             |                           |
|-------------------|-------------------|---------------------------|
| 오 Lokasi          |                   | -                         |
| 🗹 Jawa Barat      | 🔲 Bandung         | 🗹 Banjar                  |
| 🔲 Bekasi          | 🖾 Bogor           | 🖉 Cimahi                  |
| 🔲 Cirebon         | 🔽 Depok           | Sukabumi                  |
| 🔽 Tasikmalaya     | 🗹 Kab. Bandung    | 🔲 Kab. Bandung Barat 🦳    |
| 🔲 Kab. Bekasi     | 🕅 Kab. Bogor      | 🔲 Kab. Ciamis             |
| 🗏 Kab. Cianjur    | 🔲 Kab. Cirebon    | 🗐 Kab. Garut —            |
| 🔲 Kab. Indramayu  | 🗹 Kab. Karawang   | 🔲 Kab. Kuningan 🍼         |
| 👿 Kab. Majalengka | 🔲 Kab. Purwakarta | 🔲 Kab. Subang             |
| 🔲 Kab. Sukabumi   | 🔲 Kab. Sumedang   | 🔳 Kab. Tasikmalaya 🔍 ec 🕇 |
|                   |                   | Clear All Checkbox Tutup  |

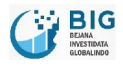

.....

3. Klik icon untuk menampilkan grafik produksi.

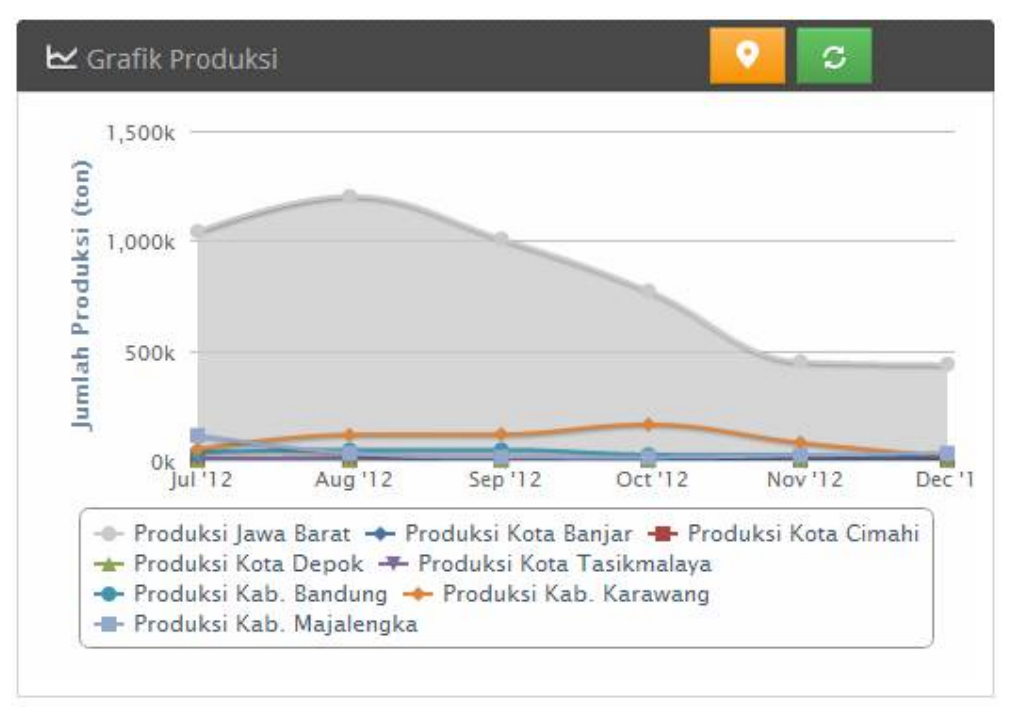

## 3.1.7 Grafik Stok

- 1. Grafik stok menunjukkan grafik stok dengan default 7 kota.
- 2. Klik icon 2 untuk memilih kota mana saja yang akan ditampilkan dalam grafik.

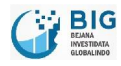

| 🗠 Grafik Sto      | k                 |                          |       |
|-------------------|-------------------|--------------------------|-------|
| 오 Lokasi          |                   |                          |       |
| 🔽 Jawa Barat      | 🗷 Bandung         | 🔲 Banjar                 |       |
| 🔽 Bekasi          | 🗹 Bogor           | 🔲 Cimahi                 |       |
| Cirebon           | 🔲 Depok           | 🔲 Sukabumi               |       |
| 🔲 Tasikmalaya     | 🗹 Kab. Bandung    | 🔲 Kab. Bandung Barat     |       |
| 🔽 Kab. Bekasi     | 🗹 Kab. Bogor      | 🔲 Kab. Ciamis            |       |
| 🔲 Kab. Cianjur    | 🕅 Kab. Cirebon    | 🔲 Kab. Garut             |       |
| 🗷 Kab. Indramayu  | 🔲 Kab. Karawang   | 🔲 Kab. Kuningan          |       |
| 🔟 Kab. Majalengka | 🔲 Kab. Purwakarta | 🕅 Kab. Subang            | Ľ.    |
| 🔲 Kab. Sukabumi   | 🔲 Kab. Sumedang   | 🔲 Kab. Tasikmalaya       | ec '1 |
|                   |                   | Clear All Checkbox Tutup | ]     |

3. Klik icon 💽 untuk menampilkan grafik stok.

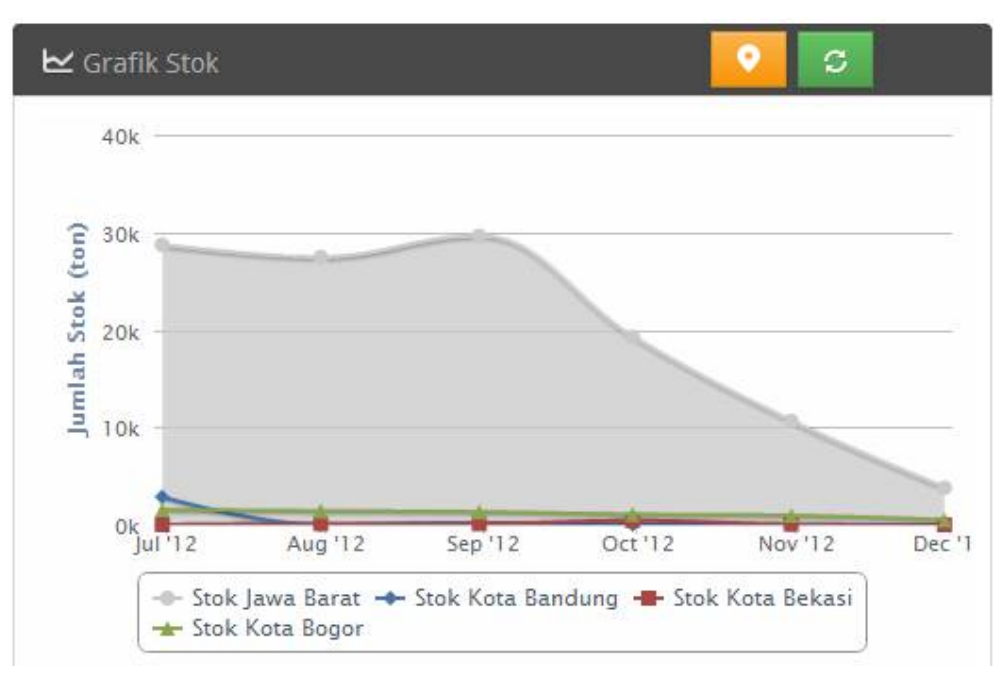

## 3.2 Informasi Detail

1. Klik 'Informasi Detail' untuk melihat informasi komoditas secara detail.

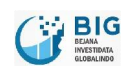

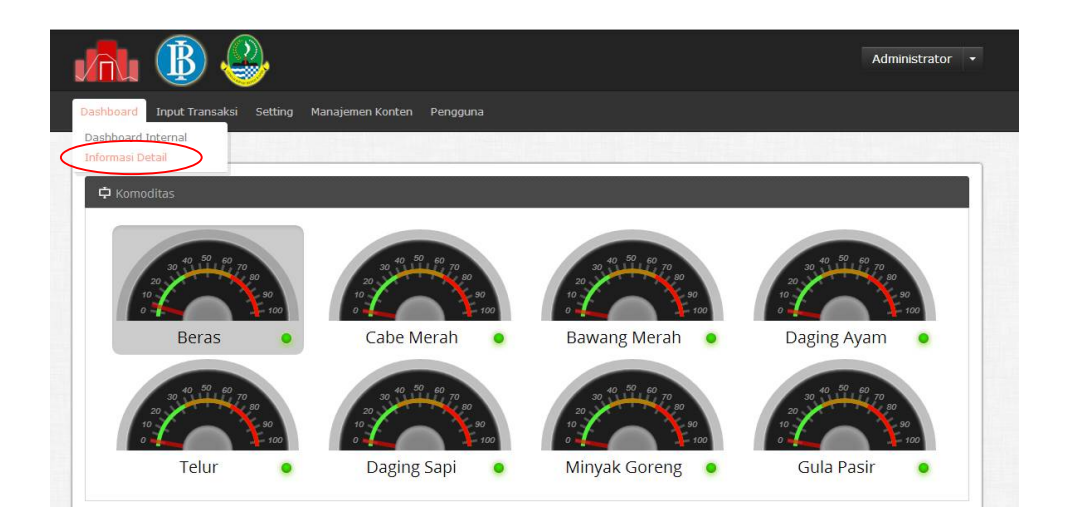

2. Maka akan tampil form berikut:

| Komoditas | Beras   | IR 64 I 💽 |               |           |             |
|-----------|---------|-----------|---------------|-----------|-------------|
| Periode   | 16/10/2 | 012       |               |           |             |
|           | s/d     |           |               |           |             |
|           | 16/12/2 | :012      |               |           |             |
| Lokasi    | Kota B  | andung 💌  |               |           |             |
| Rentang   | Minggu  | Jan 💽     |               |           |             |
|           | Go      |           |               |           |             |
|           |         |           |               |           | Tabel Grank |
| Tabel     |         |           |               |           | Save as XLS |
|           |         |           | at the second | 10 M 10 M |             |

3. Pilih tipe komoditas yang akan ditampilkan informasi lengkapnya.

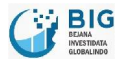

| Komoditas | Beras IR 64 I |  |          |
|-----------|---------------|--|----------|
| Periode   | Beras IR 64 I |  |          |
|           | s/d           |  |          |
|           | 16/12/2012    |  |          |
| Lokasi    | Kota Bandung  |  |          |
| Rentang   | Mingguan 💌    |  |          |
|           | Go            |  |          |
|           |               |  | Tabel Gr |

4. Pilih periode rentan waktu yang akan ditampilkan.

| 🖽 Informasi D | etail                           |           |       |              |              |
|---------------|---------------------------------|-----------|-------|--------------|--------------|
| Komoditas     | Beras IR 64 I                   |           |       |              |              |
| Periode       | 20/11/2012<br>s/d<br>16/12/2012 | $\supset$ |       |              |              |
| Lokasi        | Kota Bandung                    |           |       |              |              |
| Rentang       | Mingguan                        | •         |       |              |              |
|               | Go                              |           |       |              | Tabel Grafik |
| Tabel         |                                 |           |       |              | Save as XLS  |
| No            | Waktu                           | Lokasi    | Harga | Naik / Turun |              |

5. Pilih lokasi yang akan ditampilkan informasinya.

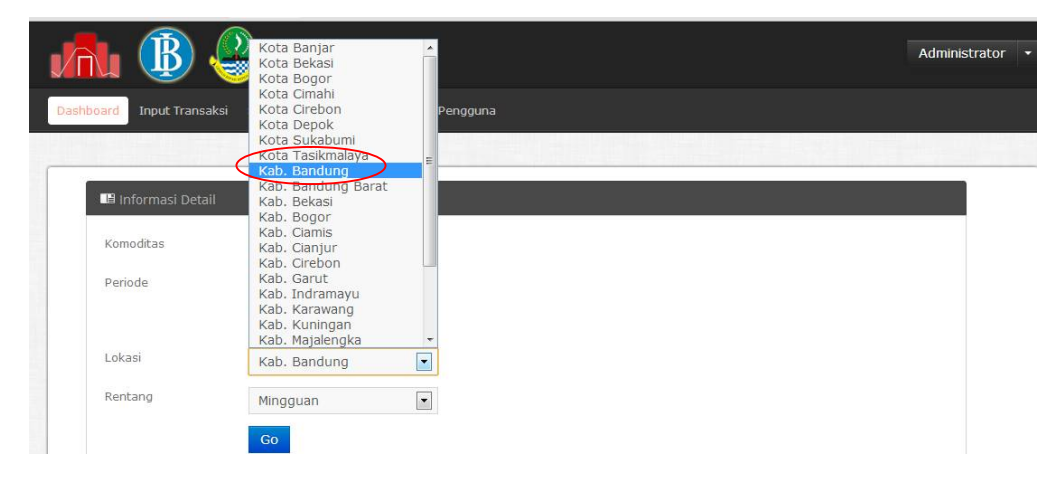

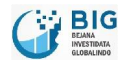

6. Pilih rentan waktu komoditas yang akan ditampilkan.

| Komoditas | Beras IR 64 I |  |           |
|-----------|---------------|--|-----------|
| Periode   | 20/11/2012    |  |           |
|           | s/d           |  |           |
|           | 16/12/2012    |  |           |
| Lokasi    | Kota Bandung  |  |           |
| Rentang   | Mingguan      |  |           |
|           | Mingguan      |  |           |
|           | Bulanan       |  |           |
|           |               |  | Tabel Gra |

7. Klik 'GO' untuk melihat informasi jelasnya.

| Komoditas | Beras IR 64 I                                                   | • |
|-----------|-----------------------------------------------------------------|---|
| Periode   | <ul> <li>Z0/11/2012</li> <li>s/d</li> <li>I6/12/2012</li> </ul> |   |
| Lokasi    | Kota Bandung                                                    |   |
| Rentang   | Mingguan                                                        | • |

- 8. Informasi dapat ditampilkan dalam bentuk grafik maupun tabel.
- 9. Klik Tabel apabila informasi ingin ditampilkan dalam bentuk tabel.

| Tabel S |                   |              |       |              |  |  |
|---------|-------------------|--------------|-------|--------------|--|--|
| No      | Waktu             | Lokasi       | Harga | Naik / Turun |  |  |
| 1       | November 20, 2012 | Kota Bandung | 9000  | Stabil       |  |  |
| 2       | November 27, 2012 | Kota Bandung | 9000  | Stabil       |  |  |
| 3       | December 4, 2012  | Kota Bandung | 9000  | Stabil       |  |  |

10. Klik Grafik apabila informasi ingin ditampilkan dalam bentuk grafik.

| Grafik |         |        |  |
|--------|---------|--------|--|
| 9,200  |         |        |  |
| 9,100  |         |        |  |
| 9,000  | •       | •      |  |
| 8,900  |         |        |  |
| 8,800  | 26. Nov | 3. Dec |  |

11. Anda dapat men-download data tersebut dengan meng-klik 'Save as XLS'.

|    |                   |              |       | Tabel Grafik |
|----|-------------------|--------------|-------|--------------|
| Та | bel               |              |       | Save as XLS  |
| No | Waktu             | Lokasi       | Harga | Naik / Turun |
| 1  | November 20, 2012 | Kota Bandung | 9000  | Stabil       |
| 2  | November 27, 2012 | Kota Bandung | 9000  | Stabil       |
| 3  | December 4, 2012  | Kota Bandung | 9000  | Stabil       |

First Previous Next Last

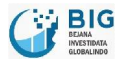

# 4 Transaksi

# 4.1 Input Transaksi

1. Klik 'Input Transaksi' untuk meng-upload data.

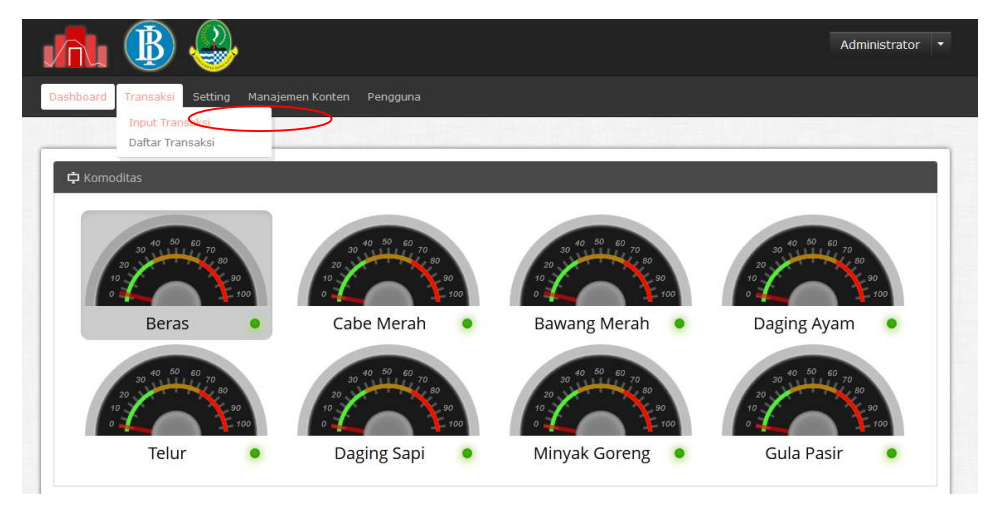

2. Pilih jenis data transaksi data yang akan di-upload.

| 🖸 Input Transaksi                                     |      |          |
|-------------------------------------------------------|------|----------|
| Jenis Data Transaksi<br>Komoditas<br>Truduksi<br>Stok | Temp | ate File |
| Cilename                                              | Size | Status   |
| Add files Add files Start upload                      | 0 b  | 0%       |

3. Pilih tipe komoditas yang akan di-upload.

| moditas             | Harga                                                              | Template File |
|---------------------|--------------------------------------------------------------------|---------------|
| modicas             | Beras IR 64 I                                                      |               |
| 📥 Upload File Trans | Rawang Merah                                                       |               |
| ilename             | Daging Ayam<br>Telur<br>Daging Sapi<br>Minyak Goreng<br>Gula Pasir | Size Status   |
|                     |                                                                    |               |
|                     | DRAG FILES HER                                                     | te.           |
| 1.000               | inford                                                             | 0 b 0%        |

4. Klik 'Template File' untuk membuat file CSV.

| nis Data Transaksi   | Harga 🔽         | Template File |
|----------------------|-----------------|---------------|
| omoditas             | Beras IR 64 I   |               |
| 📥 Upload File Transa | ksi             |               |
| filename             |                 | Size Status   |
|                      |                 |               |
|                      | +               |               |
|                      | DRAG FILES HERE |               |
|                      |                 |               |
|                      |                 |               |

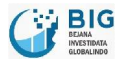

5. download template file.

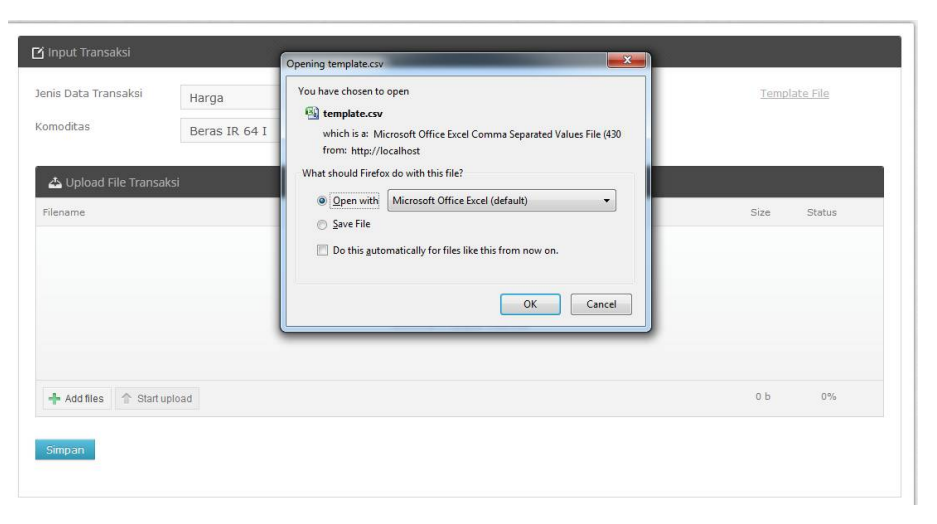

- 6. pilih 'Open with' atau 'Save File' lalu klik 'OK'.
- 7. Maka Anda akan menuju halaman Microsoft Office Excel.

| <b>C</b> _ | ······································ | -                | -              | 17.000    | -        |                 |           | templa            | ste-1 [Read- | Only] - Micro | soft Excel |                        |            |             |          |          | -                  |          |       | x   |
|------------|----------------------------------------|------------------|----------------|-----------|----------|-----------------|-----------|-------------------|--------------|---------------|------------|------------------------|------------|-------------|----------|----------|--------------------|----------|-------|-----|
|            | Home Insert                            | Page Layo        | ut Form        | iulas Da  | ta Revie | w View          | v         |                   |              |               |            |                        |            |             |          |          |                    |          | 0 - 1 | σx  |
| Paste      | X Cut                                  | Calibri<br>B Z U | • 11<br>•  • • | • A • •   |          | - ≫-<br>  ;‡ ;‡ | 📑 Wrap Te | oxt<br>k Center + | General      | • 38 43       | Condition  | al Format              | Cell       | Insert Dele | K Format | ∑ AutoSu | am - Arr<br>Sort & | Find &   |       |     |
|            | Clipboard G                            |                  | Font           | G         |          | Alignm          | lent      | 6                 | Num          | per 🕞         | Formattin  | g - as lable<br>Styles | · styles · | Cel         | ls .     | CZ cicur | Editing            | Select - |       |     |
|            | A1 -                                   | 6                | fr kabun       | aten/kota |          |                 |           |                   |              |               | <u>.</u>   |                        | <u></u>    |             |          |          |                    |          |       | ×   |
|            | A                                      | P                | C              | D         | F        | E               | G         | N.                | T.           | 1             | v          | 1                      | 54         | N           | 0        | D        | 0                  | D        | · ·   | -   |
| 1 140      | hunatan/kata                           | 17/12/2012       | U              | U         | E        | F               | 0         | п                 |              | ,             | ĸ          | L                      | 1WI        | IN .        | 0        | P        | Q                  | n        | 3     | - A |
| 2 1/2      | b Bandung                              | 17/12/2012       |                |           |          |                 |           |                   |              |               |            |                        |            |             |          |          |                    |          |       |     |
| 3 Ka       | h Bandung Barat                        |                  |                |           |          |                 |           |                   |              |               |            |                        |            |             |          |          |                    |          |       |     |
| 4 Ka       | h Bekasi                               |                  |                |           |          |                 |           |                   |              |               |            |                        |            |             |          |          |                    |          |       |     |
| 5 Ka       | b. Bogor                               |                  |                |           |          |                 |           |                   |              |               |            |                        |            |             |          |          |                    |          |       |     |
| 6 Ka       | b. Cianiur                             |                  |                |           |          |                 |           |                   |              |               |            |                        |            |             |          |          |                    |          |       |     |
| 7 Ka       | b. Ciamis                              |                  |                |           |          |                 |           |                   |              |               |            |                        |            |             |          |          |                    |          |       |     |
| 8 Ka       | b. Cirebon                             |                  |                |           |          |                 |           |                   |              |               |            |                        |            |             |          |          |                    |          |       |     |
| 9 Ka       | b. Garut                               |                  |                |           |          |                 |           |                   |              |               |            |                        |            |             |          |          |                    |          |       |     |
| 10 Ka      | b. Indramayu                           |                  |                |           |          |                 |           |                   |              |               |            |                        |            |             |          |          |                    |          |       |     |
| 11 Ka      | b. Majalengka                          |                  |                |           |          |                 |           |                   |              |               |            |                        |            |             |          |          |                    |          |       |     |
| 12 Ka      | b. Karawang                            |                  |                |           |          |                 |           |                   |              |               |            |                        |            |             |          |          |                    |          |       | -   |
| 13 Ka      | b. Kuningan                            |                  |                |           |          |                 |           |                   |              |               |            |                        |            |             |          |          |                    |          |       |     |
| 14 Ka      | b. Purwakarta                          |                  |                |           |          |                 |           |                   |              |               |            |                        |            |             |          |          |                    |          |       |     |
| 15 Ka      | b. Sukabumi                            |                  |                |           |          |                 |           |                   |              |               |            |                        |            |             |          |          |                    |          |       |     |
| 16 Ka      | b. Sumedang                            |                  |                |           |          |                 |           |                   |              |               |            |                        |            |             |          |          |                    |          |       |     |
| 17 Ka      | b. Subang                              |                  |                |           |          |                 |           |                   |              |               |            |                        |            |             |          |          |                    |          |       |     |
| 18 Ka      | b. Tasikmalaya                         |                  |                |           |          |                 |           |                   |              |               |            |                        |            |             |          |          |                    |          |       |     |
| 19 Ko      | ta Bandung                             |                  |                |           |          |                 |           |                   |              |               |            |                        |            |             |          |          |                    |          |       |     |
| 20 Ko      | ita Banjar                             |                  |                |           |          |                 |           |                   |              |               |            |                        |            |             |          |          |                    |          |       | _   |
| 21 Kc      | ta Bogor                               |                  |                |           |          |                 |           |                   |              |               |            |                        |            |             |          |          |                    |          |       | _   |
| 22 Ko      | ta Cimahi                              |                  |                |           |          |                 |           |                   |              |               |            |                        |            |             |          |          |                    |          |       | _   |
| 23 Ko      | ta Cirebon                             |                  |                |           |          |                 |           |                   |              |               |            |                        |            |             |          |          |                    |          |       | _   |
| 24 Ko      | ta Depok                               |                  |                |           |          |                 |           |                   |              |               |            |                        |            |             |          |          |                    |          |       | _   |
| 25 KC      | ta Sukabumi                            | _                |                |           |          |                 |           |                   |              |               |            |                        |            |             |          |          |                    |          |       | *   |
| 14 4 >     | M template-1                           | 2                |                |           |          |                 |           |                   |              |               |            |                        |            | _           |          |          |                    |          |       |     |

- 8. Isi tanggal dengan format dd/mm/yy.
- 9. Isi angka tanpa format apapun sesuai kota dan waktu.
- 10. Klik icon + Add files untuk memilih file yang akan di-upload.
- 11. Pilih file CSV.

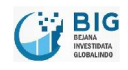

|                     |                  | 1.411.555.555    |                                       |
|---------------------|------------------|------------------|---------------------------------------|
| Organize 🔻 New fold | ler              |                  | · · · · · · · · · · · · · · · · · · · |
| 📕 Downloads 🔷 🔺     | Name             | Date modified    | Туре                                  |
| 归 Recent Places     | 🔒 csv            | 18/12/2012 14:09 | File folder                           |
|                     | 💑 docs           | 18/12/2012 14:11 | File folder                           |
| Libraries           | 🜏 images         | 18/12/2012 13:14 | File folder                           |
| Documents           | 💹 bawang_merah   | 18/12/2012 11:21 | Microsoft Office I                    |
| Git D. Music        | 🔊 beras-full     | 18/12/2012 14:11 | Microsoft Office                      |
| Music               | 🔊 cabai_merah    | 18/12/2012 13:12 | Microsoft Office I                    |
| Videos              | 🔊 contohdata     | 17/12/2012 13:39 | Microsoft Office I                    |
| Videos              | 🚮 daging_sapi    | 18/12/2012 10:32 | Microsoft Office I                    |
| Computer            | 🔊 dagingayam     | 18/12/2012 13:14 | Microsoft Office I                    |
| A Local Disk (C)    | 🔊 gulapasir      | 18/12/2012 13:14 | Microsoft Office I                    |
| Data (D:)           | 💹 minyak         | 18/12/2012 11:48 | Microsoft Office I                    |
| New Volume (E:)     | 🔛 telur          | 18/12/2012 13:14 | Microsoft Office B                    |
| *                   | •                | III.             |                                       |
| Filer               | name: beras-full | ✓ All Files      |                                       |

- 12. Klik 'Open'.
- 13. Klik 'Simpan' untuk meng-upload file tersebut.

| (omoditas           | Harga<br>Beras IR 64 I |       |        |
|---------------------|------------------------|-------|--------|
| 📥 Upload File Trans | saksi                  |       |        |
| Filename            |                        | Size  | Status |
| beras-full.csv      |                        | 18 KB | 100%   |
|                     |                        |       |        |
|                     |                        |       |        |
|                     |                        |       |        |
|                     |                        |       |        |
|                     |                        |       |        |

14. Data berhasil di upload.

|                                   |                         |          |                      |   | U    | SER PRIANGAN | * |
|-----------------------------------|-------------------------|----------|----------------------|---|------|--------------|---|
| Dashboard Input Transaks          | Setting Manajemen Konte | n Penggu | na                   |   |      |              |   |
| 🕑 Innput Transaksi                |                         |          |                      | _ | -    | _            |   |
| Jenis Data Transaksi<br>Komoditas | Harga<br>Beras IR 64 I  | •        | Input Data Berhasil. |   |      |              |   |
| A Upload File Transal             | či                      |          | _                    |   | Size | Status       |   |
|                                   |                         |          |                      |   |      |              |   |

## 4.2 Daftar Transaksi

1. Klik 'Daftar Transaksi' apabila Anda ingin melihat daftar transaksi.

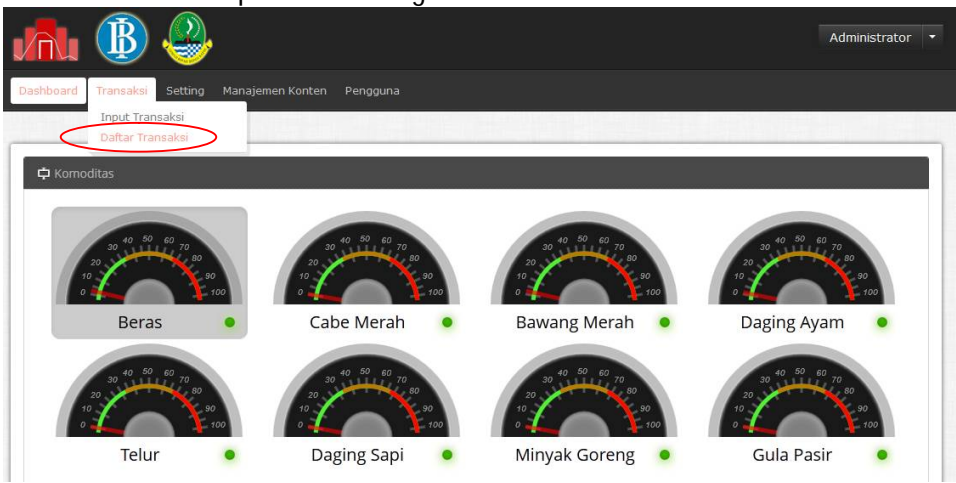

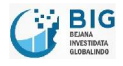

......

2. Maka akan tampil halaman berikut:

| Sett               | ung Manajemen Konten Pengguna |                    |                    |                   |
|--------------------|-------------------------------|--------------------|--------------------|-------------------|
|                    |                               |                    |                    |                   |
| 🖌 Dattar Transaksi |                               |                    |                    |                   |
|                    |                               |                    | На                 | rga Produksi Stok |
| 📕 Daftar Harga     |                               |                    |                    | Tambah Data Harga |
| Komoditas 🔺        | Waktu 🎍                       | Pasar 🎄            | Value 🍦            |                   |
| Gula Pasir         | January 2, 2011               | Pasar Kota Bandung | 10.500             | / #               |
| Gula Pasir         | January 16, 2011              | Pasar Kota Bandung | 10.500             | / 🗙               |
| Gula Pasir         | February 6, 2011              | Pasar Kota Bandung | 10.500             | / 2               |
| Gula Pasir         | February 13, 2011             | Pasar Kota Bandung | 10.500             | 1 🕷               |
| Gula Pasir         | February 20, 2011             | Pasar Kota Bandung | 10.500             | / 8               |
| Gula Pasir         | February 27, 2011             | Pasar Kota Bandung | 10.500             | / 🗙               |
| Gula Pasir         | March 6, 2011                 | Pasar Kota Bandung | 10.500             | / 🗙               |
| Gula Pasir         | March 13, 2011                | Pasar Kota Bandung | 10.500             | / 8               |
| Gula Pasir         | March 20, 2011                | Pasar Kota Bandung | 10.500             | 1 🗙               |
| Gula Pasir         | March 27, 2011                | Pasar Kota Bandung | 10.500             | 1 %               |
|                    |                               |                    | First Previous 1 2 | 3 4 5 Next Last   |

## 4.2.1 Daftar Harga

1. Dafta harga berisi daftar data-data harga komoditas.

| 🗖 Daftar Harga |                   |                    |         |      |  |  |  |
|----------------|-------------------|--------------------|---------|------|--|--|--|
| Komoditas 🔺    | Waktu 🎄           | Pasar 🎍            | Value 🎄 |      |  |  |  |
| Gula Pasir     | January 2, 2011   | Pasar Kota Bandung | 10.500  | 1. 🗱 |  |  |  |
| Gula Pasir     | January 16, 2011  | Pasar Kota Bandung | 10.500  | 1    |  |  |  |
| Gula Pasir     | February 6, 2011  | Pasar Kota Bandung | 10.500  | / 🗙  |  |  |  |
| Gula Pasir     | February 13, 2011 | Pasar Kota Bandung | 10.500  | / 🗙  |  |  |  |
| iula Pasir     | February 20, 2011 | Pasar Kota Bandung | 10.500  | / 🗙  |  |  |  |
| iula Pasir     | February 27, 2011 | Pasar Kota Bandung | 10.500  | / 🗙  |  |  |  |
| iula Pasir     | March 6, 2011     | Pasar Kota Bandung | 10.500  | 1 🗙  |  |  |  |
| iula Pasir     | March 13, 2011    | Pasar Kota Bandung | 10.500  | / *  |  |  |  |
| iula Pasir     | March 20, 2011    | Pasar Kota Bandung | 10.500  | / *  |  |  |  |
| iula Pasir     | March 27, 2011    | Pasar Kota Bandung | 10.500  | 1 8  |  |  |  |

2. Kolom waktu menunjukkan waktu data tersebut.

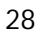

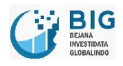

.....

- 3. Kolom komoditas menunjukkan data komoditas.
- 4. Kolom pasar menunjukkan data pasar.
- 5. Kolom value menunjukkan data harga.
- 6. Klik 🖉 untuk mengedit daftar harga.
- 7. Edit sesuai kebutuhan yang harus di-edit pada form yang telah disediakan.

|              |                          |              |                    |  | Harga | Produksi |
|--------------|--------------------------|--------------|--------------------|--|-------|----------|
| Daftar Ha    |                          |              |                    |  |       |          |
| Komodi 🗹 Tan | nbah / Edit Transaksi Ha | irga         |                    |  |       |          |
| Pasir        | Nama Komoditas           | Gula Pasir   |                    |  |       | 1 🗰      |
| Pasir        | Dagar                    | Racar Kota F | tandung 💌          |  |       | 1 🕷      |
| Pasir        | Pasa                     | Pasai Kuta L | Sandung 🕒          |  |       | 1 🕷      |
| Pasir        | Waktu                    | 02/01/20     | 11                 |  |       | / 🕷      |
| Pasir        | Value                    | 10500        |                    |  |       | 1 🕷      |
| Pasir        |                          | KIRIM        |                    |  |       | / 🕷      |
| Pasir        |                          |              |                    |  |       | 1 🕷      |
| Pasir        |                          |              |                    |  |       | 1 🕷      |
| Pasir        |                          |              | Pasar Kota Bandung |  |       | / 🕷      |
| Pasir        |                          |              | Pasar Kota Bandung |  |       | 1 *      |

- 8. Klik 🛎 untuk menghapus daftar harga.
- 9. Klik 'Tambah Data Harga' untuk menambah daftar data harga.

|                |                   |                    | Harga     | Produksi Stol    |
|----------------|-------------------|--------------------|-----------|------------------|
| 🗄 Daftar Harga |                   |                    |           | imbah Data Harga |
| Komoditas 🔺    | Waktu 🍦           | Pasar 🎄            | Value 🏾 🏾 |                  |
| ula Pasir      | January 2, 2011   | Pasar Kota Bandung | 10.500    | / *              |
| ula Pasir      | January 16, 2011  | Pasar Kota Bandung | 10.500    | / *              |
| ula Pasir      | February 6, 2011  | Pasar Kota Bandung | 10.500    | 1 *              |
| ula Pasir      | February 13, 2011 | Pasar Kota Bandung | 10.500    | / 🗙              |
| ula Pasir      | February 20, 2011 | Pasar Kota Bandung | 10.500    | / 🗱              |
| ula Pasir      | February 27, 2011 | Pasar Kota Bandung | 10.500    | / 🗙              |
| ula Pasir      | March 6, 2011     | Pasar Kota Bandung | 10.500    | / 🗙              |
| ula Pasir      | March 13, 2011    | Pasar Kota Bandung | 10.500    | / *              |
| ula Pasir      | March 20, 2011    | Pasar Kota Bandung | 10.500    | / *              |
| ula Pasir      | March 27, 2011    | Pasar Kota Bandung | 10.500    | 1 2              |

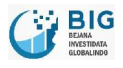

.....

10. Maka akan tampil form berikut:

| aftar Harga |                             |                    |        | Tamba |
|-------------|-----------------------------|--------------------|--------|-------|
| Komodi      | i Tambah / Edit Transaksi I | Harga              |        |       |
| asir        | 1970 - 1974 - 1974          |                    |        | 1 🗱   |
| asir        | Nama Komoditas              | Beras IR 64 I      |        | 1 88  |
| asir        | Pasar                       | Pasar Kota Bandung |        | 1 88  |
| asir        | Waktu                       |                    |        | 1 34  |
| asir        | Value                       |                    |        | 1 38  |
| asir        |                             | KIRIM              |        | 1 88  |
| asir        |                             | 452                |        | 1 88  |
| asir        | editi 15, 2011              | Kasal Auta parkung | 10/500 | 1 *   |
| asir        | March 20, 2011              | Pasar Kota Bandung | 10.500 | 1 %   |

11. Isi data transaksi harga yang baru.

|              |                         |             |                     |        | Harga Produksi |
|--------------|-------------------------|-------------|---------------------|--------|----------------|
| )aftar Harga |                         |             |                     |        | Tambal ata H   |
| Komodi 🖸 Tan | nbah / Edit Transaksi I | Harga       |                     |        |                |
| Pasir        |                         |             |                     |        | 1 2            |
| Pasir        | Nama Komoditas          | Bawang Mer  | an 💽                |        | 1 🕱            |
| Pasir        | Pasar                   | Pasar Kabup | aten Bogor 💽        |        | 1 24           |
| Pasir        | Waktu                   | 26/11/20    | 12                  |        | 1 8            |
| Pasir        | Value                   | 7600        |                     |        | 1 38           |
| Pasir        |                         | KIRIM       |                     |        | 1 🕷            |
| Pasir        |                         |             |                     |        | 1 8            |
| Pasir        | March 15, 2011          |             | Rasar Kota barioung | 10.000 | 1 %            |
| Pasir        |                         |             | Pasar Kota Bandung  |        | / *            |

12. Klik 'Kirim'.

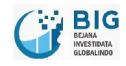

## 4.2.2 Daftar Produksi

1. Daftar Produksi berisi daftar data-data produksi komoditas.

| 📭 Daftar Produksi |                    |       |              |    | Tambah Dat | ta Produks |
|-------------------|--------------------|-------|--------------|----|------------|------------|
| Komoditas         | ≜ Waktu            | \$    | Pasar        | \$ | Value ▲    |            |
| eras IR 64 I      | June 30, 2012      | Pasar | Kota Bandung |    | 2.657      | / *        |
| eras IR 64 I      | July 31, 2012      | Pasar | Kota Bandung |    | 0          | / *        |
| eras IR 64 I      | August 31, 2012    | Pasar | Kota Bandung |    | 899        | / *        |
| eras IR 64 I      | September 30, 2012 | Pasar | Kota Bandung |    | 0          | 1 *        |
| eras IR 64 I      | October 31, 2012   | Pasar | Kota Bandung |    | 651        | / *        |
| eras IR 64 I      | November 30, 2012  | Pasar | Kota Bandung |    | 0          | / *        |
| eras IR 64 I      | June 30, 2012      | Pasar | Kota Banjar  |    | 4.109      | / *        |
| eras IR 64 I      | July 31, 2012      | Pasar | Kota Banjar  |    | 5.340      | / *        |
| eras IR 64 I      | August 31, 2012    | Pasar | Kota Banjar  |    | 3.948      | / *        |
| eras IR 64 I      | September 30, 2012 | Pasar | Kota Banjar  |    | 240        | 1 8        |

- 2. Kolom waktu menunjukkan waktu data tersebut.
- 3. Kolom komoditas menunjukkan data komoditas.
- 4. Kolom pasar menunjukkan data pasar.
- 5. Kolom value menunjukkan jumlah produksi.
- 6. Klik 🖉 untuk mengedit daftar produksi.
- 7. Edit sesuai kebutuhan yang harus di-edit pada form yang telah disediakan.

| ar Produksi     | oduksi             |                   | Tambah (🗙 Pro |
|-----------------|--------------------|-------------------|---------------|
| Nama Komoditas  | Beras IR 64 I      |                   | 1             |
| Pasar           | Pasar Kota Bandung |                   | Ø             |
| Waktu           | 30/06/2012         |                   |               |
| Value           | 2657               |                   | Ø             |
|                 | KIRIM              |                   | 1             |
| August 31, 2012 | Beras IR 64 I      | Pasar Kota Banjar | 3.948         |
|                 |                    |                   |               |

8. Klik 🎽 untuk menghapus daftar data produksi.

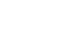

.....

BIG BELANA INVESTIBATA GRAUNDO

9. Klik 'Tambah Data Produksi' untuk menambah daftar data produksi.

| Daftar Produksi | Tambah Dal         | a Produk           |         |     |
|-----------------|--------------------|--------------------|---------|-----|
| Komoditas 🎄     | Waktu 🎄            | Pasar 🎍            | Value 🔺 |     |
| ras IR 64 I     | June 30, 2012      | Pasar Kota Bandung | 2.657   | 1 🗱 |
| ras IR 64 I     | July 31, 2012      | Pasar Kota Bandung | 0       | / * |
| ras IR 64 I     | August 31, 2012    | Pasar Kota Bandung | 899     | / * |
| ras IR 64 I     | September 30, 2012 | Pasar Kota Bandung | 0       | 1 🗙 |
| ras IR 64 I     | October 31, 2012   | Pasar Kota Bandung | 651     | / * |
| ras IR 64 I     | November 30, 2012  | Pasar Kota Bandung | 0       | 1   |
| ras IR 64 I     | June 30, 2012      | Pasar Kota Banjar  | 4.109   | 1 * |
| ras IR 64 I     | July 31, 2012      | Pasar Kota Banjar  | 5.340   | / * |
| ras IR 64 I     | August 31, 2012    | Pasar Kota Banjar  | 3.948   | / * |
| ras IR 64 I     | September 30, 2012 | Pasar Kota Banjar  | 240     | 1 2 |

#### 10. Maka akan tampil form berikut:

| Name Kennedikan | Demo ID 64 I       |   |  |
|-----------------|--------------------|---|--|
| Nama Komodicas  | Berds IK 64 I      |   |  |
| Pasar           | Pasar Kota Bandung | • |  |
| Waktu           |                    |   |  |
| Value           |                    |   |  |
|                 | KIRIM              |   |  |
|                 |                    |   |  |

11. Isi data transaksi produksi yang baru.

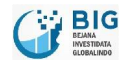

| roduksi                                                                   |                                                                            |                   | Tamb  | pah ( |
|---------------------------------------------------------------------------|----------------------------------------------------------------------------|-------------------|-------|-------|
| C Tambah / Edit Transaksi Pr<br>Nama Komoditas<br>Pasar<br>Waktu<br>Value | oduksi<br>Bawang Merah<br>Pasar Kota Bekasi<br>05/11/2012<br>1230<br>KIRIM | •                 |       |       |
| August 31, 2012                                                           | Beras IR 64 I                                                              | Pasar Kota Banjar | 3.948 |       |
|                                                                           |                                                                            | Pasar Kota Banjar |       |       |

12. Klik 'Kirim'.

#### 4.2.3 Daftar Stok

1. Dafta harga berisi daftar data-data stok komoditas.

| 🗜 Daftar Stok |                    |                    |         |     |
|---------------|--------------------|--------------------|---------|-----|
| Komoditas 🔺   | Waktu 🍦            | Pasar 👙            | Value 🍦 |     |
| eras IR 64 I  | June 30, 2012      | Pasar Kota Bandung | 2.831   | / 🕷 |
| leras IR 64 I | July 31, 2012      | Pasar Kota Bandung | 0       | / 🕷 |
| leras IR 64 I | August 31, 2012    | Pasar Kota Bandung | 210     | / 🗙 |
| eras IR 64 I  | September 30, 2012 | Pasar Kota Bandung | 13      | / 🗙 |
| eras IR 64 I  | October 31, 2012   | Pasar Kota Bandung | 0       | / 🗱 |
| eras IR 64 I  | November 30, 2012  | Pasar Kota Bandung | 0       | / 🗙 |
| eras IR 64 I  | June 30, 2012      | Pasar Kota Banjar  | 5.981   | / 🕷 |
| eras IR 64 I  | July 31, 2012      | Pasar Kota Banjar  | 5.403   | / 🗙 |
| eras IR 64 I  | August 31, 2012    | Pasar Kota Banjar  | 4.137   | / * |
| leras IR 64 I | September 30, 2012 | Pasar Kota Banjar  | 2.178   | / # |

- 2. Kolom waktu menunjukkan waktu data tersebut.
- 3. Kolom komoditas menunjukkan data komoditas.
- 4. Kolom pasar menunjukkan data pasar.
- 5. Kolom value menunjukkan jumlah stok.
- 6. Klik duntuk mengedit daftar stok.
- 7. Edit sesuai kebutuhan yang harus di-edit pada form yang telah disediakan.

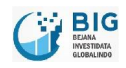

|        |                                                                           |                                                                          |                                        | Harga | Produksi |
|--------|---------------------------------------------------------------------------|--------------------------------------------------------------------------|----------------------------------------|-------|----------|
| ftar S | tok                                                                       |                                                                          |                                        | Ta    |          |
|        | ☑ Tambah / Edit Transaksi St<br>Nama Komoditas<br>Pasar<br>Waktu<br>Value | ok<br>Beras IR 64 I<br>Pasar Kota Bandung<br>30/06/2012<br>2831<br>KIRIM |                                        |       |          |
|        | August 31, 2012<br>September 30, 2012                                     | Beras IR 64 I                                                            | Pasar Kota Banjar<br>Pasar Kota Banjar | 4.137 | 1        |

- 8. Klik 🛎 untuk menghapus daftar data stok.
- 9. Klik 'Tambah Data Stok' untuk menambah daftar data stok.

| 🖬 Daftar Stok |                    |                    | Tambah I | Data Sto |
|---------------|--------------------|--------------------|----------|----------|
| Komoditas 🔺   | Waktu 🎍            | Pasar 🚔            | Value 🍦  |          |
| eras IR 64 I  | June 30, 2012      | Pasar Kota Bandung | 2.831    | / *      |
| eras IR 64 I  | July 31, 2012      | Pasar Kota Bandung | 0        | / *      |
| eras IR 64 I  | August 31, 2012    | Pasar Kota Bandung | 210      | / *      |
| eras IR 64 I  | September 30, 2012 | Pasar Kota Bandung | 13       | / *      |
| eras IR 64 I  | October 31, 2012   | Pasar Kota Bandung | 0        | / *      |
| eras IR 64 I  | November 30, 2012  | Pasar Kota Bandung | 0        | / *      |
| eras IR 64 I  | June 30, 2012      | Pasar Kota Banjar  | 5.981    | / *      |
| eras IR 64 I  | July 31, 2012      | Pasar Kota Banjar  | 5,403    | / *      |
| eras IR 64 I  | August 31, 2012    | Pasar Kota Banjar  | 4.137    | / *      |
| eras IR 64 I  | September 30, 2012 | Pasar Kota Banjar  | 2.178    | 1 8      |

10. Maka akan tampil form berikut:

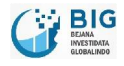

.....

|                     |                    |                                     |   | Har | ga Produksi St    |
|---------------------|--------------------|-------------------------------------|---|-----|-------------------|
| aftar Stok          |                    |                                     |   |     | Tamb Sto          |
| a 🔺 🖸 Tambah / Edit | Transaksi St       | ok                                  |   |     |                   |
| Nama                | Komoditas<br>Pasar | Beras IR 64 I<br>Pasar Kota Bandung | • |     | 1 %<br>1 %<br>1 % |
| i<br>i              | Waktu<br>Value     |                                     |   |     | / %<br>/ %<br>/ % |
| ,<br>8              |                    | KIRIM                               |   |     | 1 %               |
| August 31, 2012     |                    |                                     |   |     | / %               |

11. Isi data transaksi stok yang baru.

|                               |                   |                   | Harga Pro | düksi             |
|-------------------------------|-------------------|-------------------|-----------|-------------------|
| stok                          |                   |                   | Tamby     | x) <sup>ata</sup> |
| 🗹 Tambah / Edit Transaksi Sto | ok                |                   |           |                   |
| Nama Komoditas                | Daging Sapi       |                   |           | 1                 |
| Pasar                         | Pasar Kota Cimahi |                   |           | J                 |
| Waktu                         | 12/11/2012        |                   |           | ð                 |
| Value                         | 1998              |                   |           | J                 |
|                               | KIRIM             |                   |           | J                 |
| August 31, 2012               | Beras IR 64 I     | Pasar Kota Baniar | 4.137     | 1                 |
|                               |                   | Pasar Kota Banjar |           |                   |

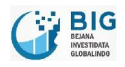

12. Klik 'Kirim'.

# 5 Setting

# 5.1 Komoditas

1. Klik 'Komoditas' untuk melihat daftar komoditas.

|                 | Komoditas<br>Tipe Komoditas |                     |                 |
|-----------------|-----------------------------|---------------------|-----------------|
| 📙 Daftar Komodi | Wilayah<br>Pasar            |                     | Tambah Komodita |
| No              | Nama Komoditas              | Nama Komoditas Grup |                 |
| 1               | Beras IR 64 I               | Bahan Pangan        | 1               |
| 2               | Minyak                      | ~                   | / 🗱             |

2. Klik 🖉 untuk mengedit komoditas. Maka akan muncul form seperti berikut:

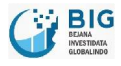

| <b>M</b>                                                |                                         | Logiout       |
|---------------------------------------------------------|-----------------------------------------|---------------|
| Dashboard Input Transaksi <mark>Settirig</mark> Manajem |                                         |               |
| Daftar Kom     Mo     1     2     EVEL JAVAS BASAT      | Beras IR 64 I<br>Bahan Pangan<br>Simpan | Sah Komoditas |
|                                                         |                                         |               |

- 3. Klik 'Simpan'.
- 4. Klik 🛎 untuk menghapus komoditas.
- 5. Klik 'Tambah Komoditas' untuk menambah daftar komoditas.

|    |                |                     | Tambah Komodita |
|----|----------------|---------------------|-----------------|
| No | Nama Komoditas | Nama Komoditas Grup |                 |
| 1  | Minyak         | 9                   | / 🕱             |

6. Ketikkan tipe komoditas baru pada form yang disediakan.

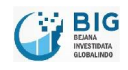

.....

| Dashboard Input Trans                  | aksi <mark>Setting</mark> Manajeme                          | en Konten – Pengguna                      |  | Logout       |
|----------------------------------------|-------------------------------------------------------------|-------------------------------------------|--|--------------|
| E Daftar Korr No 1      FKPLJAWA BARAT | Tambah / Edit Komoditas<br>Nama Komoditas<br>Tipe Komoditas | Beras IR 64 I<br>Bahan Pangan 💌<br>Simpan |  | Sh Komoditas |
|                                        |                                                             |                                           |  |              |

- 7. Klik 'Simpan'.
- 8. Maka daftar komoditas akan bertambah.

| Daftar Komo | ditas          |                     | Tambah Komoditas |
|-------------|----------------|---------------------|------------------|
| No          | Nama Komoditas | Nama Komoditas Grup |                  |
| 1           | Minyak         | -                   | 1 🕷              |
| 2           | Beras IR 64 I  | Bahan Pangan        | 1 🕷              |
|             |                |                     |                  |

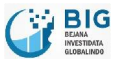

# 5.2 Tipe Komoditas

1. Klik 'Tipe Komoditas' untuk melihat daftar tipe komoditas.

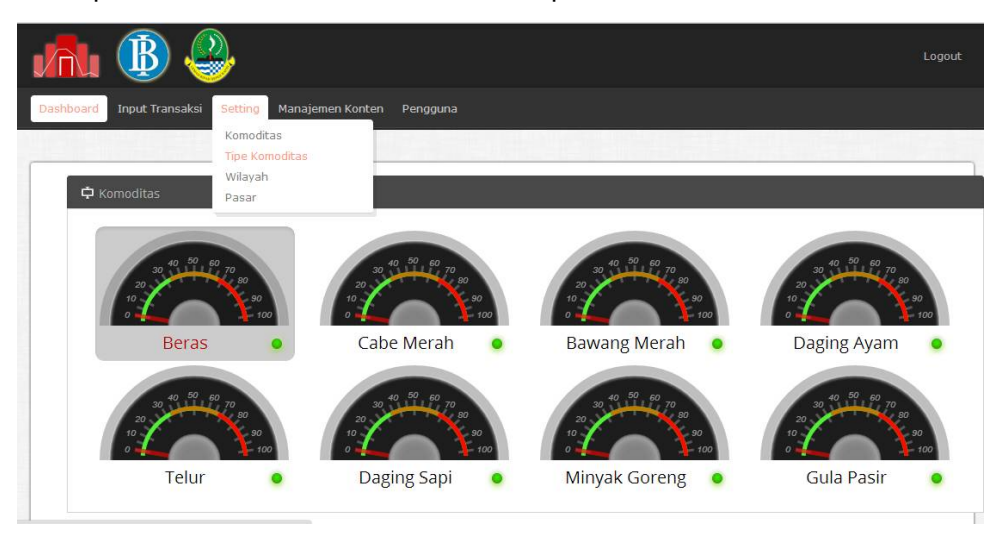

2. Menu 'Tipe Komoditas' berisi daftar tipe komoditas di Jawa Barat.

| n. 🚯 🐣                       |                           | Logou                 |
|------------------------------|---------------------------|-----------------------|
| ashboard Input Transaksi Set | Manajemen Konten Pengguna |                       |
|                              |                           |                       |
| 🖶 Daftar Tipe Komoditas      |                           | Tambah Tipe Komoditas |
| No                           | Nama Komoditas            |                       |
| 1                            | Bahan Pangan              | 2 ¥                   |
|                              |                           |                       |
| KPI JAWA BARAT - 2012        |                           |                       |
|                              |                           |                       |
|                              |                           |                       |
|                              |                           |                       |

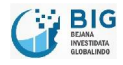

3. Klik duntuk mengedit tipe komoditas. Maka akan muncul form berikut:

|                           | 2                    |                        |   | Logout               |
|---------------------------|----------------------|------------------------|---|----------------------|
| Dashboard Input Transaksi | Setting Manajeme     |                        |   |                      |
| No Cartant                | bah / Edit Tipe Komo | litas                  | _ | Tamba () e Komoditas |
| © FKPI JAWA BARAT         | lama Tipe Komoditas  | Bahan Pangan<br>Simpan |   |                      |
|                           |                      |                        |   |                      |

- 4. Klik 'Simpan'.
- 5. Klik 🛎 untuk menghapus tipe komoditas.
- 6. Klik 'Tambah Komoditas' untuk menambah daftar komoditas.
- 7. Maka akan tampil form berikut:

| ~ ~ ~                                                 |                  |
|-------------------------------------------------------|------------------|
| ard Input Transaksi Setting Manajemen Konten Pengguna |                  |
|                                                       |                  |
| Daftar Tipe Komoditas                                 | Tambah Tipe Komo |
| PHP Error<br>rerity: Notic<br>asage: Und              | ×                |
| name: viev Nama Tipe Komoditas e Number: . Simpan     |                  |
| ssage: Invalid argument supplied for foreach()        | _                |
| name: views/v_index_commoditygroup.php                |                  |
| e Number; 25                                          |                  |
|                                                       |                  |

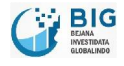

......

.....

8. Ketikkan tipe komoditas baru.

| I 🚯 🤩                                   |                   | Logout                |
|-----------------------------------------|-------------------|-----------------------|
| rd Input Transaksi Setting Mai          |                   |                       |
|                                         |                   |                       |
| aftar Tipe Komoditas                    |                   | Tambah Tipe Komoditas |
| HP Erro                                 | Komoditas         | ×                     |
| sage: Und<br>iame: view Nama Tipe Komod | itas Bahan Pangan |                       |
| Number: .                               | Simpan            |                       |
| HP Erro<br>arity: Warr                  |                   |                       |
| sage: Invalid argument supplied for for |                   |                       |
| ame: views/v_index_commoditygroup.      |                   |                       |
| Number: 25                              |                   |                       |
| No                                      |                   |                       |

- 9. Klik 'Simpan'.
- 10. Maka daftar tipe komoditas akan bertambah.

# 5.3 Wilayah

1. 'Wilayah' untuk melihat daftar wilayah.

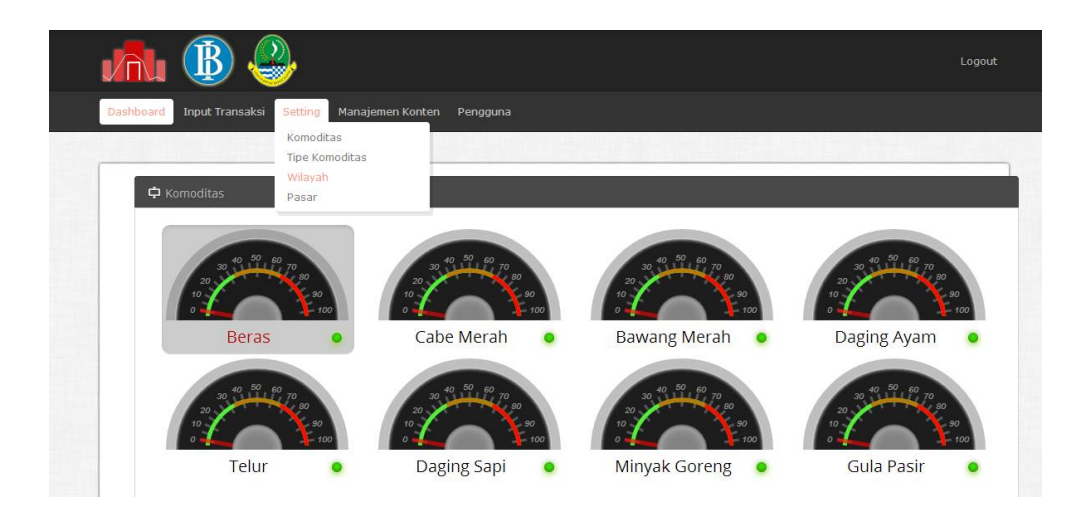

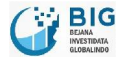

......

2. Kolom 'Nama Wilayah' berisi daftar wilayah yang berada di Jawa Barat.

|        | Input Transaksi Setting Manajemen Konten I | Pengguna      |               |
|--------|--------------------------------------------|---------------|---------------|
|        |                                            |               |               |
| Daftar | Wilayah                                    |               | Tambah Wilaya |
| No     | Nama Kota / Kabupaten                      | Nama Provinsi |               |
| 1      | Kota Bandung                               | Jawa Barat    | / *           |
| 2      | Kota Banjar                                | Jawa Barat    | / 🗙           |
| 3      | Kota Bekasi                                | Jawa Barat    | / *           |
| 4      | Kota Bogor                                 | Jawa Barat    | 2 🕷           |
| 5      | Kota Cimahi                                | Jawa Barat    | / *           |
| 6      | Kota Cirebon                               | Jawa Barat    | / *           |
| 7      | Kota Depok                                 | Jawa Barat    | / 🗙           |
| 8      | Kota Sukabumi                              | Jawa Barat    | / *           |
| 9      | Kota Tasikmalaya                           | Jawa Barat    | / #           |
| 10     | Kab. Bandung                               | Jawa Barat    | / *           |
| 11     | Kab. Bandung Barat                         | Jawa Barat    | 2 🗙           |
| 12     | Kab. Bekasi                                | Jawa Barat    | / *           |
| 13     | Kab. Bogor                                 | Jawa Barat    | / 🗙           |
| 14     | Kab. Ciamis                                | Jawa Barat    | / *           |
| 15     | Kab. Cianjur                               | Jawa Barat    | / *           |
| 16     | Kab. Cirebon                               | Jawa Barat    | / #           |
| 17     | Kab. Garut                                 | Jawa Barat    | / *           |
| 18     | Kab. Indramayu                             | Jawa Barat    | / *           |
| 19     | Kab. Karawang                              | Jawa Barat    | / *           |
| 20     | Kab. Kuningan                              | Jawa Barat    | / *           |
| 21     | Kab. Majalengka                            | Jawa Barat    | / *           |
| 22     | Kab. Purwakarta                            | Jawa Barat    | / *           |
| 23     | Kab. Subang                                | Jawa Barat    | / *           |
| 24     | Kab. Sukabumi                              | Jawa Barat    | / *           |
| 25     | Kab. Sumedang                              | Jawa Barat    | / #           |
| 26     | Kab. Tasikmalaya                           | Jawa Barat    | / #           |

.....

3. Klik 🥙 untuk mengedit suatu wilayah. Maka akan muncul form seperti berikut:

|     |            | Logout                                  |              |  |             |
|-----|------------|-----------------------------------------|--------------|--|-------------|
|     |            | Input Transaksi <b>Setting</b> Manajeme |              |  |             |
|     | 🖬 Daftar ( | Wilayah                                 | _            |  | Dah Wilayah |
|     |            | Nar 🖸 Tambah / Edit Wilayah             |              |  |             |
|     |            | Kot                                     | -<br>        |  | 1 2         |
|     |            | Kot Nama Wilayah                        | Kota Bandung |  | 1 %         |
| - 1 |            | кот                                     | Simpan       |  | 1 *         |
|     | 4          | кот                                     |              |  | 1 8         |
|     |            | Kota Cimahi                             |              |  | 1 %         |
|     |            |                                         |              |  | 1 *         |
|     |            |                                         |              |  | 1 %         |
|     |            |                                         |              |  | 1 %         |
|     |            | Kota Tasikmalaya                        |              |  | / *         |

- 4. Klik 'Simpan'.
- 5. Klik 🛎 untuk menghapus suatu wilayah.
- 6. Klik 'Tambah Komoditas' untuk menambah daftar wilayah.

| Tambah Wa         No       Nama Kota / Kabupaten       Nama Provinsi         1       Kota Banjar       Jawa Barat       / * *         2       Kota Bekasi       Jawa Barat       / * *         3       Kota Bogor       Jawa Barat       / * *         4       Kota Cimahi       Jawa Barat       / * *         5       Kota Cirebon       Jawa Barat       / * *         6       Kota Depok       Jawa Barat       / * *         7       Kota Sukabumi       Jawa Barat       / * *         8       Kota Tasikmalaya       Jawa Barat       / * * | board  | Input Transaksi Setting Manajemen Konten F | Pengguna      |                |
|----------------------------------------------------------------------------------------------------|--------|--------------------------------------------|---------------|----------------|
| Tambah Wilayah     Tambah Wilayah       No     Nama Kota / Kabupaten     Nama Provinsi       1     Kota Banjar     Jawa Barat     / **       2     Kota Bekasi     Jawa Barat     / **       3     Kota Bogor     Jawa Barat     / **       4     Kota Cimahi     Jawa Barat     / **       5     Kota Cirebon     Jawa Barat     / **       6     Kota Depok     Jawa Barat     / **       7     Kota Sukabumi     Jawa Barat     / **       8     Kota Tasikmalaya     Jawa Barat     / **                                                       |        |                                            |               |                |
| No     Nama Kota / Kabupaten     Nama Provinsi       1     Kota Banjar     Jawa Barat     / **       2     Kota Bekasi     Jawa Barat     / **       3     Kota Bogor     Jawa Barat     / **       4     Kota Cimahi     Jawa Barat     / **       5     Kota Cirebon     Jawa Barat     / **       6     Kota Depok     Jawa Barat     / **       7     Kota Sukabumi     Jawa Barat     / **       8     Kota Tasikmalaya     Jawa Barat     / **                                                                                               | Daftar | Wilayah                                    |               | Tambah Wilayah |
| 1Kota BanjarJawa Barat/ **2Kota BekasiJawa Barat/ **3Kota BogorJawa Barat/ **4Kota CimahiJawa Barat/ **5Kota CirebonJawa Barat/ **6Kota DepokJawa Barat/ **7Kota SukabumiJawa Barat/ **8Kota TasikmalayaJawa Barat/ **                                                                                                    | No     | Nama Kota / Kabupaten                      | Nama Provinsi |                |
| 2     Kota Bekasi     Jawa Barat     / **       3     Kota Bogor     Jawa Barat     / **       4     Kota Cimahi     Jawa Barat     / **       5     Kota Cirbon     Jawa Barat     / **       6     Kota Depok     Jawa Barat     / **       7     Kota Sukabumi     Jawa Barat     / **       8     Kota Tasikmalaya     Jawa Barat     / **                                                                                                    | 1      | Kota Banjar                                | Jawa Barat    | / *            |
| 3     Kota Bogor     Jawa Barat     / **       4     Kota Cimahi     Jawa Barat     / **       5     Kota Cirebon     Jawa Barat     / **       6     Kota Depok     Jawa Barat     / **       7     Kota Sukabumi     Jawa Barat     / **       8     Kota Tasikmalaya     Jawa Barat     / **                                                                                                    | 2      | Kota Bekasi                                | Jawa Barat    | 1 🕷            |
| 4     Kota Cimahi     Jawa Barat     / **       5     Kota Cirebon     Jawa Barat     / **       6     Kota Depok     Jawa Barat     / **       7     Kota Sukabumi     Jawa Barat     / **       8     Kota Tasikmalaya     Jawa Barat     / **                                                                                                    | 3      | Kota Bogor                                 | Jawa Barat    | 2 🗙            |
| 5     Kota Cirebon     Jawa Barat     / **       6     Kota Depok     Jawa Barat     / **       7     Kota Sukabumi     Jawa Barat     / **       8     Kota Tasikmalaya     Jawa Barat     / **                                                                                                    | 4      | Kota Cimahi                                | Jawa Barat    | / *            |
| 6     Kota Depok     Jawa Barat     / **       7     Kota Sukabumi     Jawa Barat     / **       8     Kota Tasikmalaya     Jawa Barat     / **                                                                                                    | 5      | Kota Cirebon                               | Jawa Barat    | / *            |
| 7     Kota Sukabumi     Jawa Barat     / ¥       8     Kota Tasikmalaya     Jawa Barat     / ¥                                                                                                    | 6      | Kota Depok                                 | Jawa Barat    | 1.8            |
| 8 Kota Tasikmalaya Jawa Barat 🧳                                                                                                    | 7      | Kota Sukabumi                              | Jawa Barat    | / #            |
|                                                                                                    | 8      | Kota Tasikmalaya                           | Jawa Barat    | / ¥            |
|                                                                                                    |        |                                            |               |                |

7. Maka akan muncul form berikut:

|   | ₿         | <b>e</b>                                  |               |
|---|-----------|-------------------------------------------|---------------|
|   |           | ksi <b>Setting</b> Manajemen Konten Pengg |               |
|   |           |                                           |               |
|   | r Wilayah |                                           | 🗙 bah Wilayah |
|   | Nar 🕑     | Tambah / Edit Wilayah                     | Ű             |
|   | Kot       |                                           | 1.8           |
|   | Kot       | Nama Wilayah                              | 1 8           |
|   | Kot       | Simpan                                    | 1 *           |
| 4 | Kot       |                                           | 1 *           |
|   |           |                                           | / *           |
|   |           |                                           | / *           |
|   |           |                                           | / #           |
|   |           |                                           | 1 %           |
|   |           |                                           | / *           |
|   |           |                                           | 1 m           |

8. Ketikkan tipe nama wilayah baru.

| JA.      | ₿ 🕹                          |                 | Log           | jout |
|----------|------------------------------|-----------------|---------------|------|
|          | Input Transaksi Setting Mana |                 |               |      |
|          |                              |                 |               |      |
| II Dafta | r Wilayah                    |                 | 🔊 bah Wilayah |      |
|          | Nar 🖸 Tambah / Edit Wilaya   |                 | Ĭ             |      |
|          | Kot                          |                 | 1 8           |      |
|          | Kot Nama Wila                | ah Kota Bandung | / *           |      |
|          | Kot                          | Simpan          | 1 2           |      |
| 4        | Kot                          |                 | 1 %           |      |
|          |                              |                 | / *           |      |
|          |                              |                 | 1 %           |      |
|          |                              |                 | 1 %           |      |
|          |                              |                 | 1 *           |      |
|          | Kab. Bandung                 |                 | 1 %           |      |
|          |                              |                 | 1 %           |      |

9. Klik 'Simpan'.

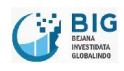

## 5.4 Pasar

1. Klik 'Pasar' untuk melihat daftar pasar di Jawa Barat.

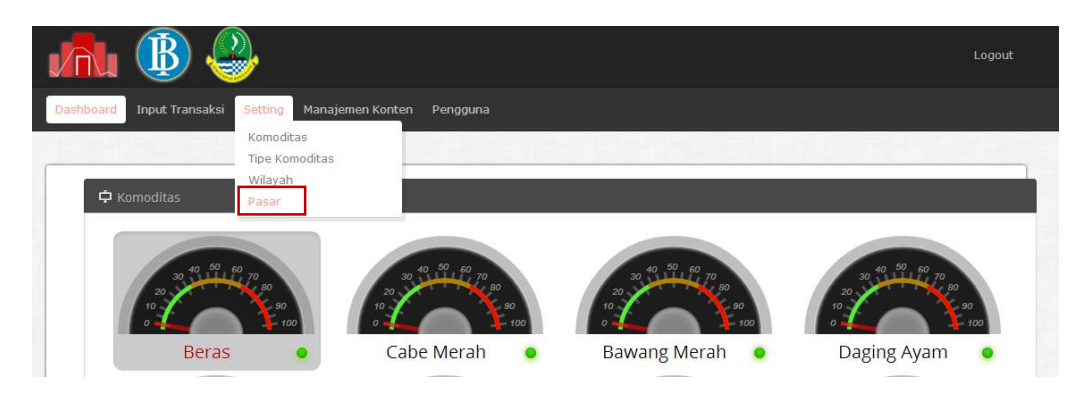

2. Kolom 'Pasar' berisi daftar pasar-pasar yang ada di Jawa Barat.

| board | Input Transaksi Setting Manajemen Konten Peng | iguna              |              |
|-------|-----------------------------------------------|--------------------|--------------|
|       |                                               |                    |              |
| Dafi  | ar Pasar                                      |                    | Tambah Pasar |
| No    | Nama Pasar                                    | Kota               |              |
| 1     | Pasar Kota Banjar                             | Kota Banjar        | 1 8          |
| 2     | Pasar Kota Bekasi                             | Kota Bekasi        | 1            |
| 3     | Pasar Kota Bogor                              | Kota Bogor         | 1 8          |
| 4     | Pasar Kota Cimahi                             | Kota Cimahi        | / 🕷          |
| 5     | Pasar Kota Cirebon                            | Kota Cirebon       | 1 8          |
| 6     | Pasar Kota Depok                              | Kota Depok         | 1 🗙          |
| 7     | Pasar Kota Sukabumi                           | Kota Sukabumi      | 1 2          |
| 8     | Pasar Kota Tasikmalaya                        | Kota Tasikmalaya   | 1 2          |
| 9     | Pasar Kabupaten Bandung                       | Kab. Bandung       | 1 🗙          |
| 10    | Pasar Kabupaten Bandung Barat                 | Kab. Bandung Barat | 1 %          |
| 11    | Pasar Kabupaten Bekasi                        | Kab. Bekasi        | / *          |
| 12    | Pasar Kabupaten Bogor                         | Kab. Bogor         | / *          |
| 13    | Pasar Kabupaten Ciamis                        | Kab. Ciamis        | / 2          |
| 14    | Pasar Kabupaten Cianjur                       | Kab. Cianjur       | / 🗙          |
| 15    | Pasar Kabupaten Cirebon                       | Kab. Cirebon       | 1            |
| 16    | Pasar Kabupaten Garut                         | Kab. Garut         | 1 8          |
| 17    | Pasar Kabupaten Indramayu                     | Kab. Indramayu     | / *          |
| 18    | Pasar Kabupaten Karawang                      | Kab. Karawang      | 1 🕺          |
| 19    | Pasar Kabupaten Kuningan                      | Kab. Kuningan      | / 🗙          |
| 20    | Pasar Kabupaten Majalengka                    | Kab. Majalengka    | 1 🕷          |
| 21    | Pasar Kabupaten Purwakarta                    | Kab. Purwakarta    | 1 2          |
| 22    | Pasar Kabupaten Subang                        | Kab. Subang        | / *          |
| 23    | Pasar Kabupaten Sukabumi                      | Kab. Sukabumi      | 1 🗙          |
| 24    | Pasar Kabupaten Sumedang                      | Kab. Sumedang      | 1 🕷          |
| 25    | Pasar Kabupaten Tasikmalaya                   | Kab. Tasikmalaya   | / 2          |

BIG BELANA INVESTIDATA GLOBALINDO 3. Klik 🖉 untuk mengedit nama pasar. Maka akan muncul form seperti berikut:

|   |                                 |                   |                    | 18   |
|---|---------------------------------|-------------------|--------------------|------|
|   | Pasar Kota Bekasi               |                   | Kota Bekasi        | × ×  |
|   | Pasar 🖸 Tambah / Edit Nama Pasa | ar                |                    | 1 *  |
| 4 | Pasan                           |                   |                    | 1 🗱  |
|   | Pasar Nama Pasar                | Pasar Kota Banjar |                    | 1 88 |
|   | Pasar                           | Kota Banjar       |                    | 1 8  |
|   | Pasar                           | Simpan            |                    | 1 88 |
|   | Pasar                           |                   |                    | 1 🗱  |
|   | Pasar Kabupaten Bandung         |                   | Kab. Bandung       | 1 %  |
|   |                                 |                   | Kab. Bandung Barat | 1 %  |
|   |                                 |                   | Kab, Bekasi        | 1 %  |
|   |                                 |                   |                    | 1 8  |
|   |                                 |                   | Kab. Ciamis        | / *  |

- 4. Klik 'Simpan'.
- 5. Klik 🗮 untuk menghapus nama pasar.
- 6. Klik 'Tambah Komoditas' untuk menambah daftar pasar.

|        | ₿ 🐣                                          |                  | Logout       |
|--------|----------------------------------------------|------------------|--------------|
| hboard | Input Transaksi Setting Manajemen Konten Pen | gguna            |              |
|        |                                              |                  |              |
| 🖬 Daft | ar Pasar                                     |                  | Tambah Pasar |
| No     | Nama Pasar                                   | Kota             |              |
| 1      | Pasar Kota Banjar                            | Kota Banjar      | 1 🗱          |
| 2      | Pasar Kota Bekasi                            | Kota Bekasi      | 1            |
| 3      | Pasar Kota Bogor                             | Kota Bogor       | / *          |
| 4      | Pasar Kota Cimahi                            | Kota Cimahi      | / *          |
| 5      | Pasar Kota Cirebon                           | Kota Cirebon     | 1 *          |
| 6      | Pasar Kota Depok                             | Kota Depok       | 1 8          |
| 7      | Pasar Kota Sukabumi                          | Kota Sukabumi    | / ¥          |
| 8      | Pasar Kota Tasikmalaya                       | Kota Tasikmalaya | / *          |
| 9      | Pasar Kabupaten Bandung                      | Kab, Bandung     | 2 9          |

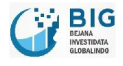

.....

7. Maka akan muncul form berikut:

|    |                                  | Kota         |     |
|----|----------------------------------|--------------|-----|
|    |                                  | Kota Banjar  | 1 🗙 |
|    | Pasar Kota Bekasi                | Kota Bekasi  | *   |
|    | Pasar 🗹 Tambah / Edit Nama Pasar |              |     |
| ă. | Pasar                            |              | 1 * |
|    | Pasar Nama Pasar                 |              | 1 * |
|    | Pasar Kota Kab                   | Tasikmalaya  | 1 🗰 |
|    | Pasar                            | n            | 1 🗱 |
|    | Pasar                            |              | 1 2 |
|    | Pasar Kabupatèn Bandung          | kab. Bandung | 1 🗙 |
|    |                                  |              | 1 🗙 |
|    |                                  | Kab. Bekasi  | 1 🗱 |
|    |                                  | Kab. Bogor   | 1 * |
|    |                                  |              | 1 4 |

8. Ketikkan tipe nama pasar baru.

|   |                                 |                             |                    | / * |
|---|---------------------------------|-----------------------------|--------------------|-----|
|   | Pasar Kota Bekasi               |                             | Kota Bekasi        | ×   |
|   | Pasar 🖸 Tambah / Edit Nama Pasa | ar -                        |                    | /*  |
| 4 | Pasan                           |                             |                    | 1 2 |
|   | Pasar Nama Pasar                | Pasar Kabupaten Tasikmalaya |                    | 1 🗱 |
|   | Pasar Kota                      | Kab. Tasikmalaya            |                    | 1 * |
|   | Pasar                           | Simpan                      |                    | 1 🗰 |
|   | Pasar                           |                             |                    | 1 * |
|   | Pasar kabupaten Bandung         |                             | Kab. Bandung       | /*  |
|   |                                 |                             | Kab. Bandung Barat | 1 % |
|   |                                 |                             |                    | / * |
|   |                                 |                             |                    | 1 * |
|   |                                 |                             |                    | 18  |

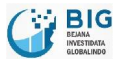

## 6 Manajemen Konten

1. Klik 'Manajemen Konten' untuk menambahkan Press Release baru.

| shboard Input Transaksi Setting Manajemen Konten Pengguna |              |               |
|-----------------------------------------------------------|--------------|---------------|
|                                                           |              |               |
| 🖿 Daftar Konten                                           |              | Tambah Konten |
| Judul Konten                                              | Tanggal      |               |
| larga pangan melonjak tinggil                             | 24 days ago  | / 🕷           |
| apat para pemilik lahan pekan depan dibatalkan            | 24 days ago  | / *           |
| ksi simpatik sambut hari pangan sedunia                   | 2 months ago | / 🗱           |
| onsumsi Beras Indonesia Tertinggi di Asia Tenggara        | 2 months ago | 1 8           |
| ulog Jawa Barat Jamin Stok Beras Aman                     | 5 months ago | / 🗱           |

- 2. Menu 'Manajemen Konten' berisi daftar berita yang dapan Anda tambah atau hapus.
- 3. Klik 'Tambah Konten' untuk menambah konten.

| n 🚯 🕹                                                      |         | Logout        |
|------------------------------------------------------------|---------|---------------|
| ashboard Input Transaksi Setting Manajemen Konten Pengguna |         |               |
|                                                            |         |               |
|                                                            |         |               |
| I∎ Daftar Konten                                           |         | Tambah Konten |
| Daftar Konten<br>Judul Konten                              | Tanggal | Tambah Konten |

4. Maka akan muncul form berikut:

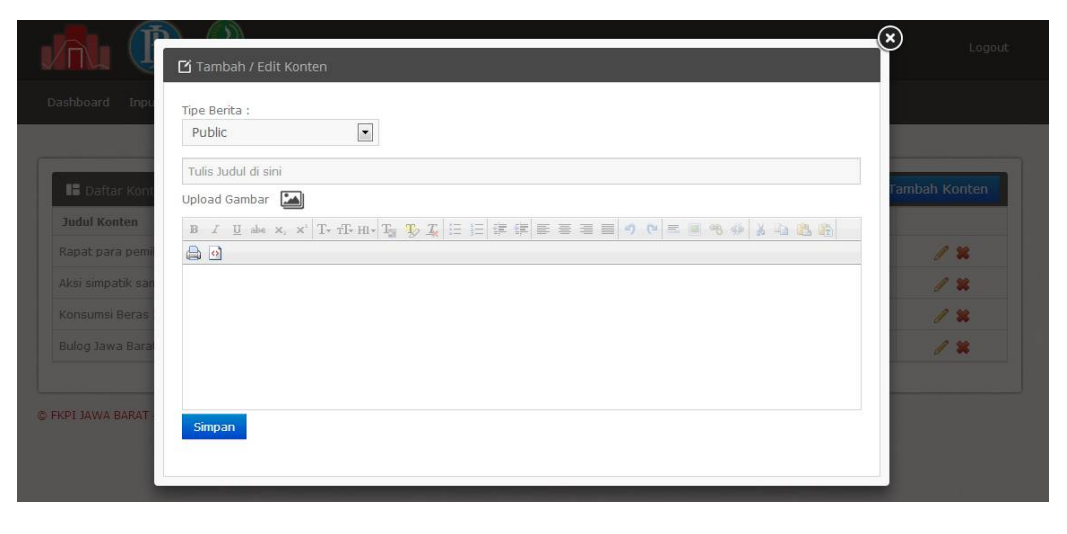

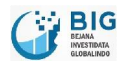

# 5. Pilih tipe berita:

| pe Benta :<br>Public Private  pload Gambar  B I U = + ×, ×' T+ fT+ HI+ T 型 及 正 註 譯 譯 喜 喜 重 ?                | Tamb              | oah / Eo             | dit Ko  | ontei | n     |        |   |   |                            |    |   |                      |  |   |   |   |   |   |    |    |   |   |   |   |  |
|----------------------------------------------------------------------------------------------------|-------------------|----------------------|---------|-------|-------|--------|---|---|----------------------------|----|---|----------------------|--|---|---|---|---|---|----|----|---|---|---|---|--|
| Private<br>Private<br>pload Gambar 函<br>B J 및 abs x, x' Tr fTr HIr Ta 致及注注注葉譯譯畫畫 이 아 트 圖 物 谷 基 础 能<br>①     | pe Beri<br>Public | ita :                |         |       |       | •      |   |   |                            |    |   |                      |  |   |   |   |   |   |    |    |   |   |   |   |  |
| Private<br>pload Gambar  B I 및 === ×, ×' T+ fT+ H1+ T= 型 工 注 詳 詳 書 書 書 이 아 = ■ % ↔ & 4 4 4 6 6 6            | Public            | >                    |         |       |       |        |   |   |                            |    |   |                      |  |   |   |   |   |   |    |    |   |   |   |   |  |
| pload Gambar 🎦<br>B I ឬ =b= x, x   T+T+H+Tg 吸 工 日日言言言言 = 4 (*) = = 4 (*) & 1 (*) (*) (*)                    | Private           | е                    | -       | _     |       |        |   |   |                            |    |   |                      |  |   |   |   |   |   |    |    |   |   |   |   |  |
| B I U → x, x' T + fF H + T <sub>0</sub> T <sub>0</sub> T <sub>2</sub> H H # # # # # # # # # # # # # # # # # | oload (           | Sambar               |         |       |       |        |   |   |                            |    |   |                      |  |   |   |   |   |   |    |    |   |   |   |   |  |
|                                                                                                    | B I               | $\underline{U}$ also | $X_{i}$ | ×' ]  | C- TF | • HI • | T | P | $\underline{T}_{\epsilon}$ | ŧΞ | 扫 | in the second second |  | = | 1 | 9 | 6 | E | 66 | 69 | × | 1 | 2 | T |  |
|                                                                                                    | 0                 |                      |         |       |       |        |   |   |                            |    |   |                      |  |   |   |   |   |   |    |    |   |   |   |   |  |
|                                                                                                    |                   |                      |         |       |       |        |   |   |                            |    |   |                      |  |   |   |   |   |   |    |    |   |   |   |   |  |
|                                                                                                    |                   |                      |         |       |       |        |   |   |                            |    |   |                      |  |   |   |   |   |   |    |    |   |   |   |   |  |
|                                                                                                    |                   |                      |         |       |       |        |   |   |                            |    |   |                      |  |   |   |   |   |   |    |    |   |   |   |   |  |
|                                                                                                    |                   |                      |         |       |       |        |   |   |                            |    |   |                      |  |   |   |   |   |   |    |    |   |   |   |   |  |
|                                                                                                    |                   |                      |         |       |       |        |   |   |                            |    |   |                      |  |   |   |   |   |   |    |    |   |   |   |   |  |
|                                                                                                    |                   |                      |         |       |       |        |   |   |                            |    |   |                      |  |   |   |   |   |   |    |    |   |   |   |   |  |
|                                                                                                    | Simpa             | n                    |         |       |       |        |   |   |                            |    |   |                      |  |   |   |   |   |   |    |    |   |   |   |   |  |
| Simpan                                                                                                    |                   |                      |         |       |       |        |   |   |                            |    |   |                      |  |   |   |   |   |   |    |    |   |   |   |   |  |

6. Ketikkan judul berita.

| pe Beri | ita :        |         |           |           |    |          |   |  |    |  |    |   |   |      |    |   |     |  |
|---------|--------------|---------|-----------|-----------|----|----------|---|--|----|--|----|---|---|------|----|---|-----|--|
| Public  |              |         |           | •         |    |          |   |  |    |  |    |   |   |      |    |   |     |  |
| Harga r | pangar       | n melor | niak ting | i jo      |    |          |   |  |    |  |    |   |   |      |    |   |     |  |
| pload G | Gamba        | r 🎿     |           |           |    |          |   |  |    |  |    |   |   |      |    |   |     |  |
| B I     | <u>U</u> abe | Х, X    | T T       | F- HI + T | T. | <u>T</u> | E |  | FI |  | -7 | e | = | a an | 49 | * | d e |  |
|         |              |         |           |           |    |          |   |  |    |  |    |   |   |      |    |   |     |  |
|         |              |         |           |           |    |          |   |  |    |  |    |   |   |      |    |   |     |  |
|         |              |         |           |           |    |          |   |  |    |  |    |   |   |      |    |   |     |  |
|         |              |         |           |           |    |          |   |  |    |  |    |   |   |      |    |   |     |  |
|         |              |         |           |           |    |          |   |  |    |  |    |   |   |      |    |   |     |  |
|         |              |         |           |           |    |          |   |  |    |  |    |   |   |      |    |   |     |  |
|         |              |         |           |           |    |          |   |  |    |  |    |   |   |      |    |   |     |  |
|         | -            |         |           |           |    |          |   |  |    |  |    |   |   |      |    |   |     |  |

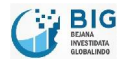

- 7. Apabila Anda ingin menambahkan gambar, maka klik icon 🚇.
- 8. Pilih gambar yang sesuai dengan topik berita. Klik 'Open'.

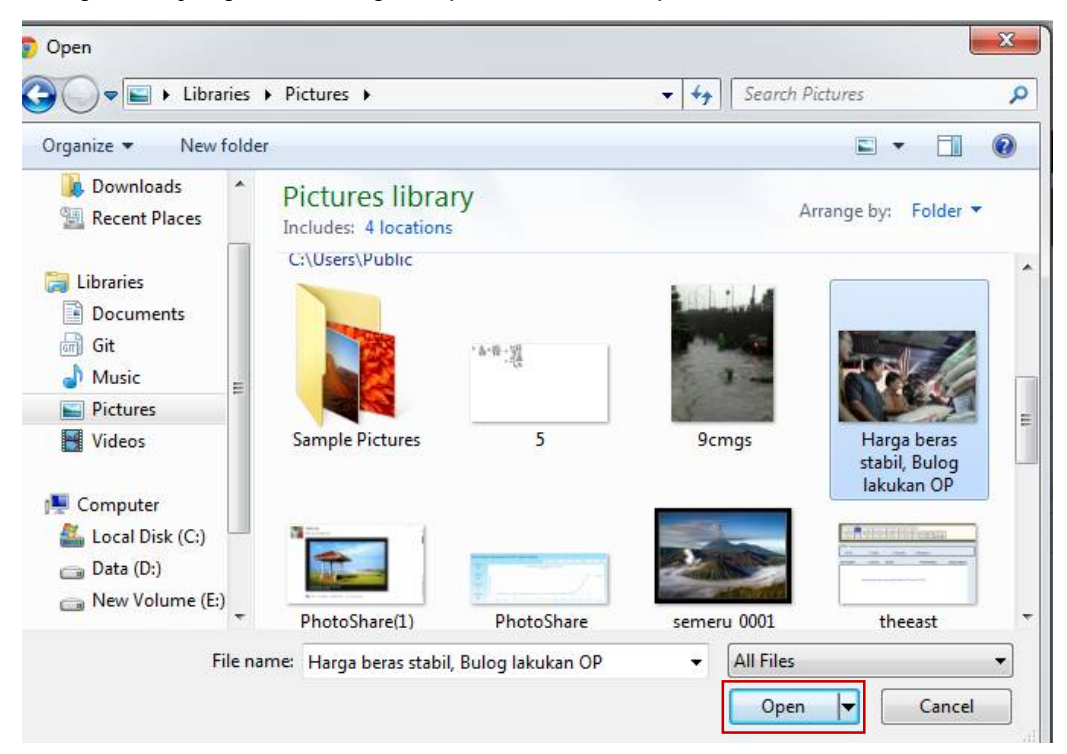

9. Ketikkan isi berita pada box yang telah disediakan. Klik 'Simpan'.

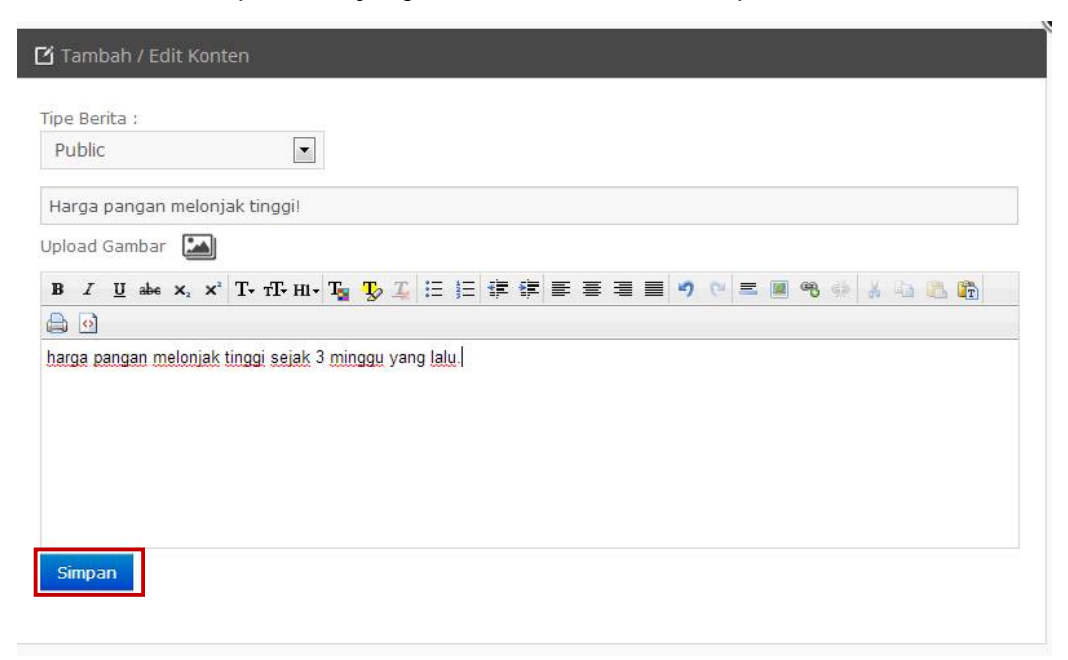

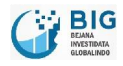

10. Maka berita baru sudah ditambahkan ke dalam daftar konten.

# 7 Pengguna

1. Klik 'Pengguna' untuk melihat daftar pengguna aplikasi ini.

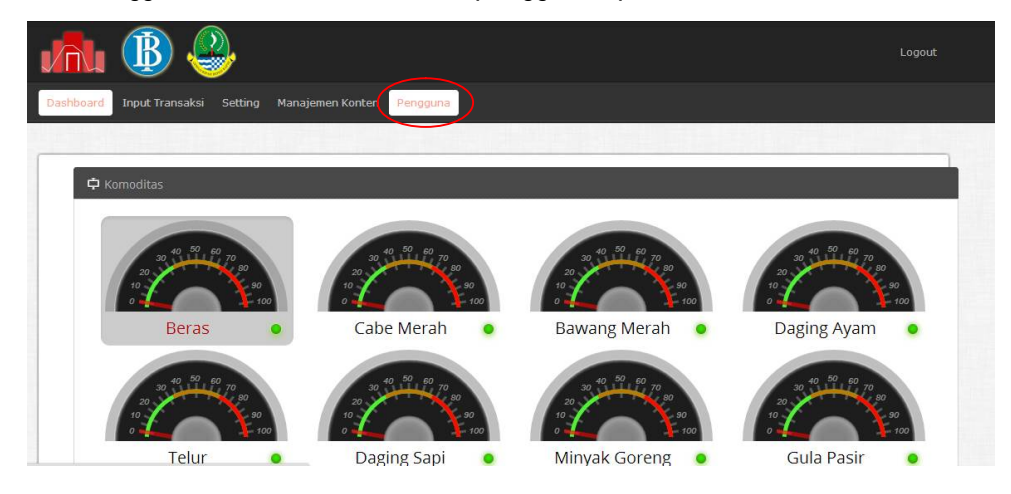

2. Maka akan tampil halaman berikut yang berisi daftar pengguna:

| 🛢 Daftar Pengguna |            |               | Tamb     | oah Pengguna |
|-------------------|------------|---------------|----------|--------------|
| Nama Pengguna 🔺   | Username 🎄 | Tipe Pengguna | ≜ Status | \$           |
| dministrator      | admin      | Admin         | active   | <i>p</i> -   |
| Iser PRIANGAN     | priangan   |               | active   | 🔎 😫          |
|                   |            |               |          | 1 Next Last  |

- 3. Klik 🗱 untuk menghapus pengguna.
- 4. Klik 🔎 untuk melihat log user.
- 5. Maka akan muncul daftar log, apabila log tersedia:

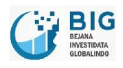

|                   | ) 🔑                 |              |                     |           |              | Administrator + |
|-------------------|---------------------|--------------|---------------------|-----------|--------------|-----------------|
| Dashboard Inpu    | 🕅 Log Pengguna - Ni | sma Pengguna |                     |           |              | Ĩ               |
|                   | No. A               | Waktu        | Nama Tabel 🏻 🎍      | Data ID 🎄 | Keterangan 🚔 |                 |
|                   |                     |              | No data available i | n table   |              |                 |
| 📕 Daftar Peng     |                     |              |                     |           |              | nbah Pengguna   |
| Nama              |                     |              |                     |           |              | <b>A</b>        |
| Administrator     |                     |              |                     |           |              | P-              |
| User PRIANGAN     |                     |              |                     |           |              | P #             |
|                   |                     |              |                     |           |              | 1 1 Nove Last   |
|                   |                     |              |                     |           |              |                 |
| © FKPI JAWA BARAT |                     |              |                     |           |              |                 |
|                   |                     |              |                     |           |              |                 |
| nbil data         |                     |              |                     |           |              |                 |
|                   |                     |              |                     |           |              |                 |
|                   |                     |              |                     |           |              |                 |
|                   |                     |              |                     |           |              |                 |

6. Klik 'Tambah Pengguna' untuk menambahkan daftar pengguna baru.

| 🖬 Daftar Pengguna |          |               | Tambah Pengguna |
|-------------------|----------|---------------|-----------------|
| Nama Pengguna     | Username | Tipe Pengguna | Status          |
| Administrator     | admin    | Admin         | active          |

7. Maka akan muncul form berikut:

|                                      | 3) 🕹                                          |                 |     |   |    |             |
|--------------------------------------|-----------------------------------------------|-----------------|-----|---|----|-------------|
| Dashboard Input                      | Transaksi Setting Manajemi                    | en Konten Penga | una |   | ®  |             |
|                                      | 🖸 Tambah / Edit Pengguna                      |                 |     |   |    |             |
| E Daftar Pens<br>Na<br>Administrator | Nama Pengguna<br>Username<br>Password<br>Role | Admin           | \$  |   | nb | ah Pengguna |
| © FKPI JAWA BARAT                    | Status                                        | Aktif<br>Simpan | ¢   | - |    |             |

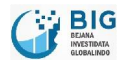

8. Isi form teresbut sesuai dengan data pengguna baru. Klik 'Simpan'.

| ını 🕲                |                          |                    |    | Logout        |
|----------------------|--------------------------|--------------------|----|---------------|
| Dashboard Input Tran | isaksi Setting Manajeme  | en Konten Pengguna |    | _@            |
| C                    | 🕽 Tambah / Edit Pengguna |                    |    |               |
| 🔚 Daftar Pens        | Nama Pengguna            | User PRIANGAN      |    | nbah Pengguna |
| Na                   | Username                 | priangan           |    |               |
| Administrator        | Password                 | •••••              |    |               |
|                      | Role                     | User               | \$ |               |
| © FKPI JAWA BARAT    | Status                   | Aktif              | \$ |               |
|                      |                          | Simpan             |    |               |
|                      |                          |                    |    |               |
|                      |                          |                    |    |               |
|                      |                          |                    |    |               |
|                      |                          |                    |    |               |

9. Maka pengguna baru sudah dimasukkan ke dalam daftar pengguna.

| shboard Input Transaksi Setting | Manajemen Konten Pengguna |               |        |          |
|---------------------------------|---------------------------|---------------|--------|----------|
|                                 |                           |               |        |          |
| 🖬 Daftar Pengguna               |                           |               | Tambah | Pengguna |
| Nama Pengguna                   | Username                  | Tipe Pengguna | Status |          |
| dministrator                    | admin                     | Admin         | active |          |
| ser PRIANGAN                    | priangan                  |               | active |          |
| er PRIANGAN                     | priangan                  |               | active | *        |

## 8 Early Warning System (EWS)

Early Warning System (EWS) merupakan peringatan harga suatu komoditas yang memerlukan perhatian lebih. Perhatian terhadap suatu komoditas ini harus segera ditanggapi oleh pihak-pihak terkait, sehingga diperlukan notifikasi yang dikirimkan kepada masing-masing pihak terkait tersebut.

## 8.1 Pengaturan Notifikasi EWS

1. Pengaturan Notifikasi EWS dilakukan di pengaturan Komoditas.

| Dashboard Transaksi | Setting Manajemen Kont      | en Pengguna     | Display LED | Laporan | Forum |  |
|---------------------|-----------------------------|-----------------|-------------|---------|-------|--|
|                     | Komoditas<br>Tipe Komoditas |                 |             |         |       |  |
| 다 Indikator Kenaika | Wilayah<br>Pasar            | ed: June 1, 201 | 6)          |         |       |  |
|                     | Early Warning System        |                 |             |         |       |  |

......

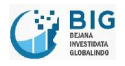

......

- Beras Medium Bahan Pangan 1 🗙 1 8 Cabe Merah Bahan Pangan 1 🗱 Bawang Merah Bahan Pangan / 🗱 Daging Ayam Ras Bahan Pangan Telur Ayam Ras Bahan Pangan 1 🗱 Daging Sapi Bahan Pangan / 🗙 Minyak Goreng Bahan Pangan 1 % Gula Pasir Bahan Pangan 1 8
- 2. Klik pada salah satu komoditas yang akan disetting EWSnya.

3. Pada bagian bawah form, centang salah satu notifikasi yang akan diaktifkan. Maka sistem akan mengirimkan notifikasi berdasarkan jenis notifikasi yang dipilih.

| 0                                                                      |
|------------------------------------------------------------------------|
| 33                                                                     |
| 67                                                                     |
| 100                                                                    |
| 2                                                                      |
| •                                                                      |
| Ø                                                                      |
| ✓ Mengalami kenaikan harga Presentase kenaikan harga lebih dari 0.00 % |
| Kenaikan Harga Selama 0 hari berturut turut                            |
|                                                                        |

4. Klik simpan untuk menyimpan data notifikasi yang telah diaktifkan.

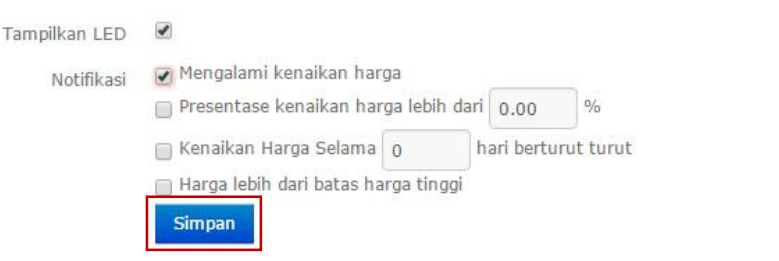

Catatan: Ada empat macam notifikasi EWS.

• Kenaikan harga

Sistem akan mengirimkan notifikasi harga ketika ada kenaikan harga

Persentase kenaikan harga lebih dari ...%
 Sistem akan mengirimkan notifikasi ketika persentase kenaikan harga melebihi setting

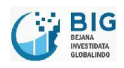

- Kenaikan harga selama ... hari berturut-turut
   Sistem akan mengirimkan notifikasi ketika terjadi kenaikan harga beberapa hari berturut-turut
- Harga lebih dari batas harga tinggi

Sistem akan mengirimkan notifikasi ketika harga melebihi batas harga tinggi

#### 8.2 Pengaturan Penerima EWS

1. Untuk melakukan pengaturan penerima EWS, dapat dilakukan di menu "Setting" --> "Early Warning System".

| Dashboard Transaksi | Setting Manajemen Konten    | Pengguna        | Display LED | Laporan | Forum |
|---------------------|-----------------------------|-----------------|-------------|---------|-------|
|                     | Komoditas<br>Tipe Komoditas |                 |             |         |       |
| 다 Indikator Kenaika | Wilayah<br>Pasar e <b>c</b> | l: June 2, 2016 | 5)          |         |       |
|                     | Early Warning System        |                 |             |         |       |

2. Pada halaman Early Warning System terdapat daftar orang yang akan mendapatkan notifikasi EWS melalui no. handphonenya.

|     | 🖬 Daftar Nomor Penerima Early Warning System Tambah Non |                                                             |              |               |  |  |
|-----|---------------------------------------------------------|-------------------------------------------------------------|--------------|---------------|--|--|
| No≜ | Nama Penerima 🛔                                         | Jabatan A                                                   | Nomor HP     | \$            |  |  |
| 1   | Mark                                                    | Kepala Gudang                                               | 08995138256  | /*            |  |  |
| 2   | Handow Tubagus                                          |                                                             | 087878431767 | / *           |  |  |
| 3   | alfin b                                                 | dev                                                         | 081322501811 | 1 *           |  |  |
| 4   | Disperindag Bambang                                     |                                                             | 081321991960 | 1 🗙           |  |  |
| 5   | Disperindag Ibnu                                        |                                                             | 085221910666 | 10.8          |  |  |
| 6   | BI 3                                                    |                                                             | 08122189389  | / *           |  |  |
| 7   | Soekowardojo                                            | Deputi Kepala Perwakilan Bank Indonesia Prov. Jabar         | 081585994368 | / *           |  |  |
| 8   | Hening Widiatmoko                                       | Kepala Dinas Perindustrian dan Perdagangan Prov. Jahar      | 081224059172 | 1             |  |  |
| 9   | Dudi Dermawan                                           | Kepala Divisi Pengembangan Ekonomi daerah                   | 081218620130 | 1 🗶           |  |  |
| 10  | Rizal Moelyana                                          | Analis Kantor Perwakilan Bank Indonesia Prov Jabar          | 081278351221 | / *           |  |  |
| 11  | Risma Imisari                                           | Analis Kantor Perwakilan Bank Indonesia Prov Jabar          | 082117844399 | / *           |  |  |
| 12  | Azhar Livaldly                                          | Analis Kantor Perwakilan Bank Indonesia Prov Jabar          | 081391684869 | 1             |  |  |
| 13  | Yoeke Rosmiani                                          | Pelasana Yunior Kantor Perwakilan Bank Indonesia Prov Jabar | 0811225206   | / 🗙           |  |  |
| 14  | Mita                                                    | Pegawai Teknis Bulog Divre Jabar                            | 081321082640 | 1             |  |  |
| 15  | Ria Inati                                               | Pegawai Teknis BKPD Prov Jabar                              | 08157001507  | 1 *           |  |  |
| 16  | Ibnu                                                    | Kepala Bidang Disperindag Prov Jabar                        | 085221910666 | / *           |  |  |
|     |                                                         |                                                             | First Previ  | ous Next Last |  |  |

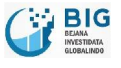

.....

#### 8.2.1 Menambah Penerima EWS

1. Untuk menambah penerima EWS, klik "Tambah Nomor".

| 🔚 Daftar Nomor Penerima Early Wa |                 | rning System  | Tar          | nbah Nomo |
|----------------------------------|-----------------|---------------|--------------|-----------|
| No≜                              | Nama Penerima 🎄 | Jabatan 🎄     | Nomor HP     | ≜.        |
| 1                                | Mark            | Kepala Gudang | 08995138256  | / *       |
| 2                                | Handow Tubagus  |               | 087878431767 | 1 8       |

2. Masukkan Nama Penerima, Jabatan dan No. Telepon penerima EWS.

| 🖸 Tambah / Eo | dit Nomor Penerima |        |  |  |
|---------------|--------------------|--------|--|--|
|               | Nama Penerima      |        |  |  |
|               | Position           |        |  |  |
|               | Phone              |        |  |  |
|               |                    | Simpan |  |  |

3. Klik "Simpan".

| ļ | Nama Penerima | Suhendar           |  |
|---|---------------|--------------------|--|
|   | Position      | Pegawai Input Data |  |
|   | Phone         | 08986447619        |  |
|   |               | Simpan             |  |

4. Data Penerima EWS berhasil ditambahkan.

|    |                |                                                             | First Previous | Next | Last |
|----|----------------|-------------------------------------------------------------|----------------|------|------|
| 17 | Suhendar       | Pegawai Input Data                                          | 08986447619    | 1    | *    |
| 16 | Ibnu           | Kepala Bidang Disperindag Prov Jabar                        | 085221910666   | 1    | *    |
| 15 | Ria Inati      | Pegawai Teknis BKPD Prov Jabar                              | 08157001507    | P    | ×    |
| 14 | Mita           | Pegawai Teknis Bulog Divre Jabar                            | 081321082640   | 0    | *    |
| 13 | Yoeke Rosmiani | Pelasana Yunior Kantor Perwakilan Bank Indonesia Prov Jabar | 0811225206     | 1    | ×    |
| 12 | Azhar Livaldly | Analis Kantor Perwakilan Bank Indonesia Prov Jabar          | 081391684869   | 0    | *    |
| 11 | Risma Irnisari | Analis Kantor Perwakilan Bank Indonesia Prov Jabar          | 082117844399   | 1    | *    |

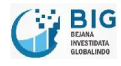

......

......

#### 8.2.2 Mengubah Data Penerima EWS

1. Untuk mengubah data penerima EWS, baik Nama, Jabatan atau No. Telepon dapat dilakukan dengan cara mengklik icon 🖍 pada data penerima yang akan diubah datanya.

| 15 | Ria Inati        | Pegawai Teknis BKPD Prov Jabar       | 08157001507  | / * |
|----|------------------|--------------------------------------|--------------|-----|
| 16 | Ibnu<br>Cubandan | Kepala Bidang Disperindag Prov Jabar | 085221910666 |     |

2. Ubah bagian yang perlu diubah, kemudian klik "Simpan".

| 🗹 Tambah / Edit Nomor Penerima     |                                                           |              | ×  |
|------------------------------------|-----------------------------------------------------------|--------------|----|
| Nama Penerima<br>Position<br>Phone | Suhendar<br>Pegawai Input Data<br>081223481190 <br>Simpan |              |    |
| 16 Ibnu Kep                        | sala Bidang Disperindag Prov Jabar                        | 085221910666 | /* |

#### 3. Data berhasil diubah.

| r Die In sti | Descuel Televis DVDD Deve Jahre      | 20157001507  |     |
|--------------|--------------------------------------|--------------|-----|
| 5 Kia Inau   | Pegawai teknis BKPD Prov Jabar       | 0815/00150/  | / × |
| 6 Ibnu       | Kepala Bidang Disperindag Prov Jabar | 085221910666 | / 🕷 |
| 7 Suhenda    | r Pegawai Input Data                 | 081223481190 | 1 8 |

#### 8.2.3 Menghapus Penerima EWS

1. Untuk menghapus data penerima EWS dapat dilakukan dengan cara mengklik icon **\*** pada data penerima yang akan diubah datanya.

| .4 | Mita      | Pegawai Teknis Bulog Divre Jabar     | 081321082640 | / * |
|----|-----------|--------------------------------------|--------------|-----|
| 15 | Ria Inati | Pegawai Teknis BKPD Prov Jabar       | 08157001507  | / 🕷 |
| 16 | Ibnu      | Kepala Bidang Disperindag Prov Jabar | 085221910666 | / 🕷 |
| 17 | Suhendar  | Pegawai Input Data                   | 081223481190 | 1 8 |

2. Data penerima EWS berhasil dihapus.

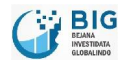

# 9 Forum (Mobile)

## 9.1 Android

1. Untuk membuat topik baru, touch icon 😶

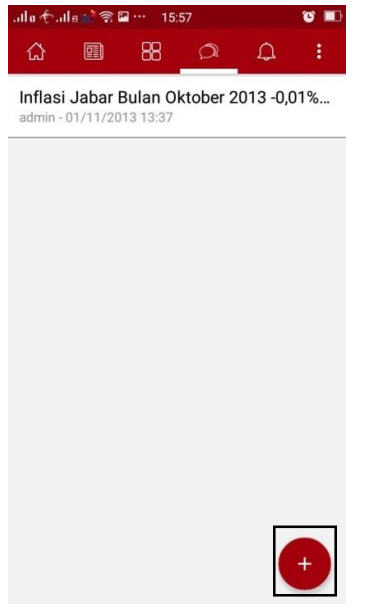

2. Ketikkan judul dan pesan yang akan disampaikan pada forum.

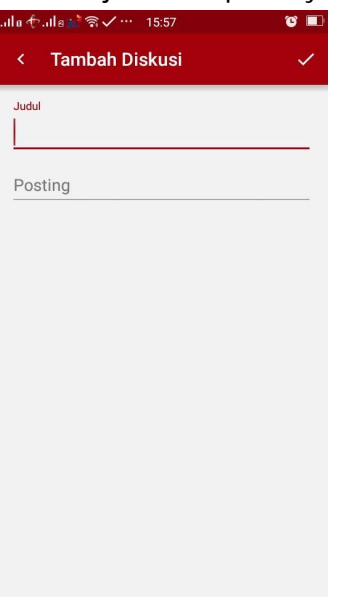

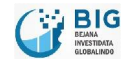

.......

3. Setelah selesai, touch 🗹 .

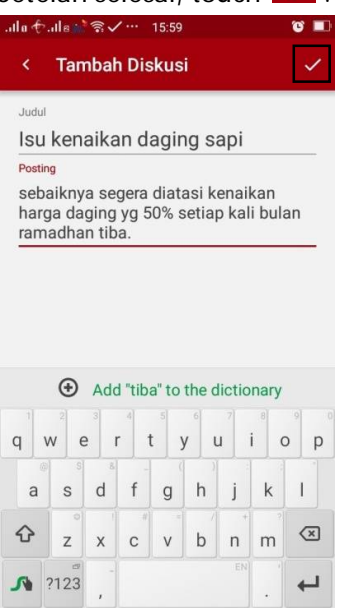

4. Anda dapat memberi respon pada topik-topik lain dengan mentouch salah satu topik.

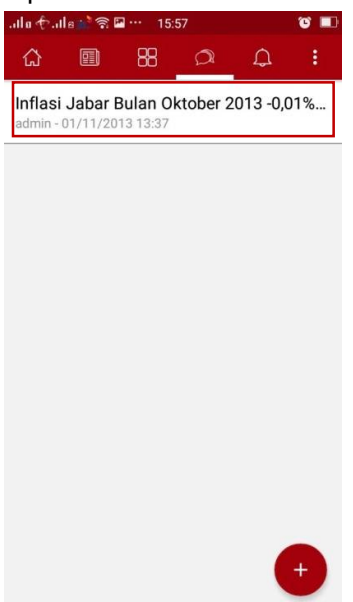

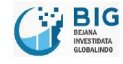

5. Anda dapat menuliskan komentar Anda.

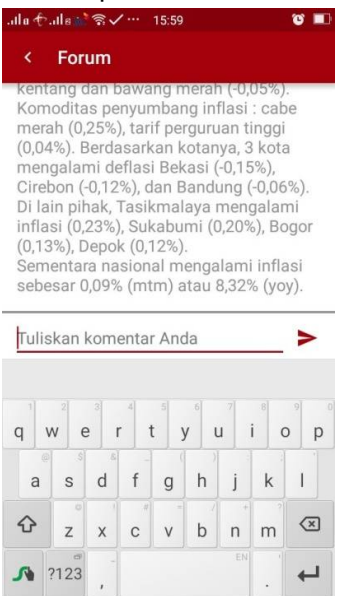

## 9.2 iOS

1. Untuk membuat topik baru, touch icon +

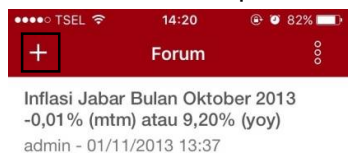

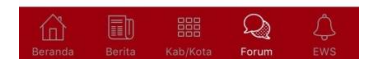

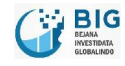

.....

2. Ketikkan judul dan pesan yang akan disampaikan pada forum.

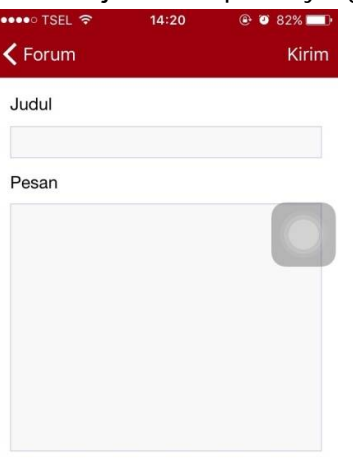

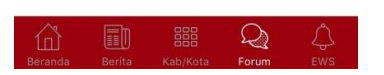

3. Setelah selesai, touch "Kirim".

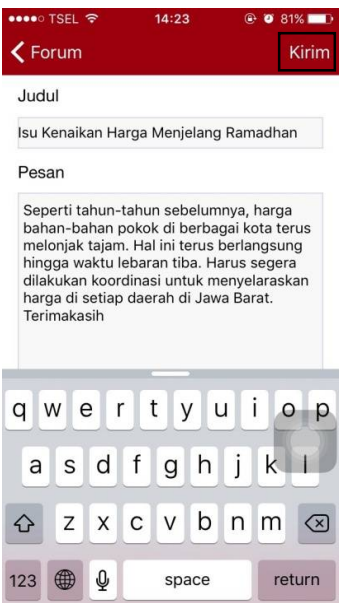

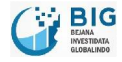

.....

4. Anda dapat memberi respon pada topik-topik lain dengan mentouch salah satu topik.

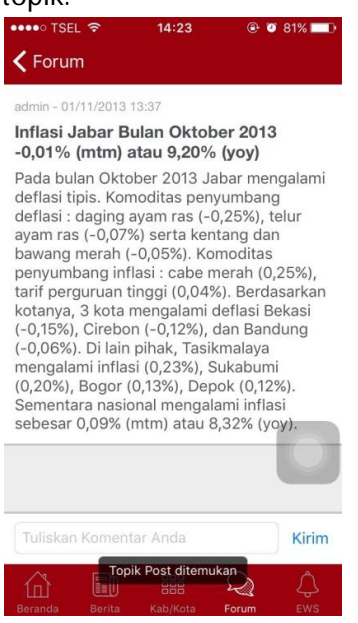

5. Berikan komentar Anda, kemudian touch "Kirim".

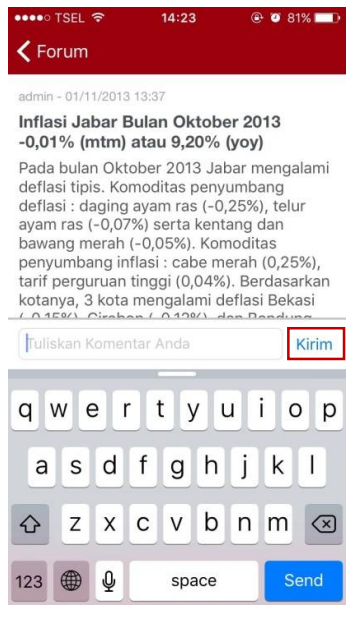

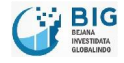

## 10 Call for Meeting

Call for meeting adalah fitur untuk memanggil user dari Bl untuk melakukan rapat koordinasi mengenai isu yang terjadi.

## 10.1 Android

1. Sistem akan mengirimkan notifikasi untuk melakukan "call for meeting".

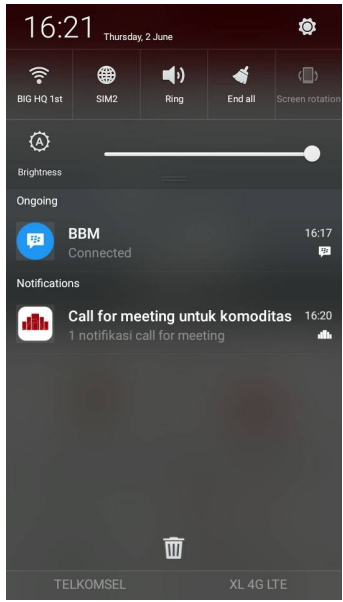

2. User yang menerima notifikasi tersebut dapat mengirimkan undangan rapat untuk user lain. Template undangan tersebut telah disediakan oleh sistem seperti berikut:

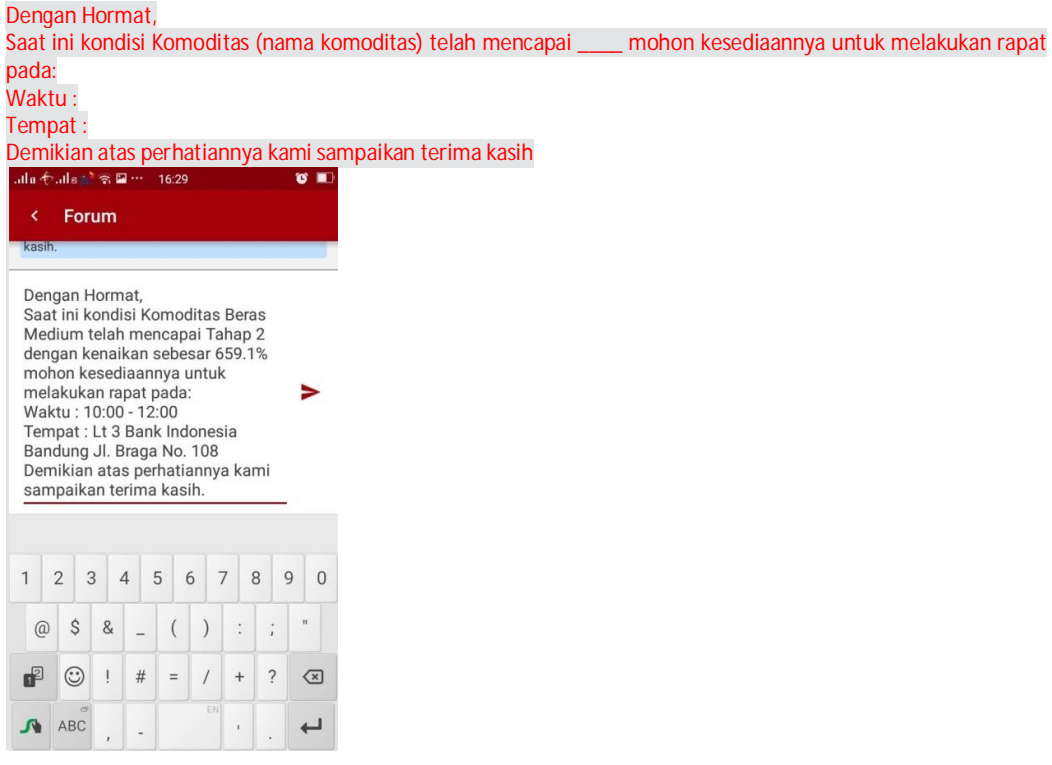

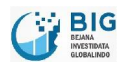

3. Undangan tersebut akan masuk ke dalam forum dengan topik call to action untuk komoditas yang berkaitan.

| .ila E                                                                                                    | ilu 🕆 .ils≟ີ ຊີ 🖬 ··· 16:33 🛛 🖉 🔳 |        |            |       |          |        |        |                          |
|----------------------------------------------------------------------------------------------------|-----------------------------------|--------|------------|-------|----------|--------|--------|--------------------------|
|                                                                                                    | For                               | um     |            |       |          |        |        |                          |
| kasih.                                                                                                    | 8                                 |        |            |       |          |        |        |                          |
|                                                                                                    |                                   |        |            | а     | gus -    | 02/06  | 6/2016 | 5 16:33                  |
| Dengan Hormat,<br>Saat ini kondisi Komoditas Beras Medium telah<br>mencapai Tahap 2 dengan kenaikan sebesar 659.1%<br>mohon kesediaannya untuk melakukan rapat pada:<br>Waktu 1:0:00 - 12:00<br>Tempat 1: Lt 3 Bank Indonesia Bandung JI. Braga No.<br>108<br>Demikian atas perhatiannya kami sampaikan terima<br>kasih. |                                   |        |            |       |          |        |        |                          |
| Tulis                                                                                                    | kan                               | kom    | enta       | r And | la       |        |        | >                        |
| q v                                                                                                    | v <sup>2</sup> 6                  | 3<br>e | 4<br>r   1 | t j   | 6<br>/ 1 | ۲<br>۲ | i c    | p p                      |
| a                                                                                                    | s                                 | d      | f          | g     | h        | j      | k      | I                        |
| Ŷ                                                                                                    | z                                 | x      | c          | V     | b        | 'n     | m      | $\langle \times \rangle$ |
| s                                                                                                    | ?123                              | -      |            |       |          |        |        | ÷                        |

4. Semua user lain akan menerima notifikasi undangan rapat tersebut.

## 11 Menambah Data Harga Produsen

1. Untuk meng*input* data harga produsen, yang harus Anda lakukan adalah masuk pada menu "Transaksi", kemudian klik sub menu "Input Transaksi".

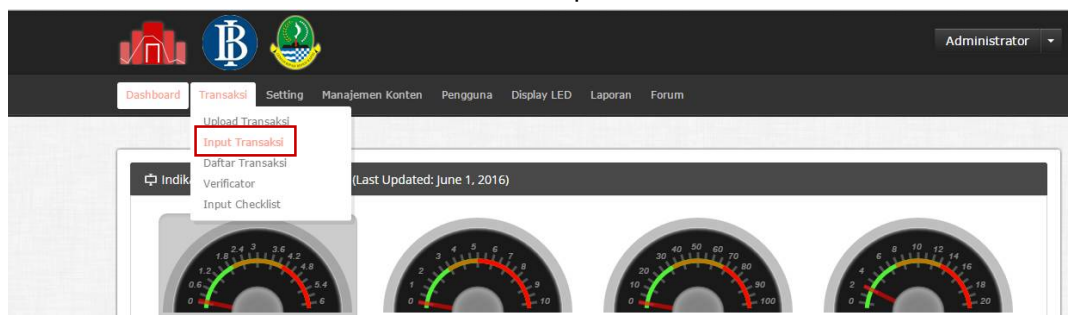

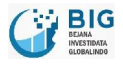

2. Masukkan data harga pada "Input Data Harga Harian".

| 🕜 Input Data Harga                                      |                 |                                                                            |                                       |                            |
|---------------------------------------------------------|-----------------|----------------------------------------------------------------------------|---------------------------------------|----------------------------|
| Input Data Harga Harian In                              | iput Data Ha    | arga Mingguan                                                              |                                       |                            |
| N                                                       |                 |                                                                            |                                       |                            |
| Sumber Data : Badan Ketaha                              | inan Panga      | an Daerah                                                                  |                                       |                            |
| Sumber Data : Badan Ketaha<br>Lokasi : Prov. Jawa Barat | inan Panga      | an Daerah 🔹                                                                | •                                     | 🗘 Refresh Data             |
| Sumber Data : Badan Ketaha<br>Lokasi : Prov. Jawa Barat | anan Panga<br>v | an Daerah 🔹 🔹<br>Belum Mempunyai Pasar<br>Sumber data Badan Ketahanan Pang | v<br>an Daerah belum mempunyai pasar. | $\mathcal{C}$ Refresh Data |

3. Pilih sumber data; pilih Kementrian Pertanian apabila sumber data berasal dari sektor pertanian, dan pilih "Kementrian Kelautan dan Perikanan RI" apabila sumber data berasal dari sektor perikanan.

| [] Input Data H | Harga                                                                                                    |                                                   |                |
|-----------------|----------------------------------------------------------------------------------------------------|---------------------------------------------------|----------------|
| Input Data H    | arga Harian Input Data Harga Mingguan                                                                         |                                                   |                |
| Sumber Data :   | Badan Ketahanan Pangan Daerah                                                                                 | •                                                 |                |
| Lokasi : Prov   | Badan Ketahanan Pangan Daerah<br>Dinas Peternakan                                                             | yai Pasar 🔹                                       | C Refresh Data |
|                 | Badan Urusan Logistik<br>Dinas Pertanian dan Tanaman Pangan<br>Pasar Induk Caringin<br>Pemerintah Kota Cimahi | an Ketahanan Pangan Daerah belum mempunyai pasar. |                |

4. Pilih lokasi Kab/Kota yang akan diinput. Misalnya Kabupaten Cianjur.

| oriangan.c | Prov. Jawa Barat                                                        | A                                                       | ☆ 🥥 💭                     | f? |
|------------|-------------------------------------------------------------------------|---------------------------------------------------------|---------------------------|----|
|            | Kota Bandung<br>Kota Banjar<br>Kota Bekasi<br>Kota Bogor<br>Kota Cimahi |                                                         | Administrator             | -  |
| ashboard   | Kota Cirebon<br>Kota Depok                                              | en Konten Pengguna Display LED Laporan Forum            |                           |    |
|            | Kota Sukabumi<br>Kota Tasikmalaya<br>Kab. Bandung                       |                                                         |                           |    |
| 🕑 Input    | Kab. Bandung Barat<br>Kab. Bekasi<br>Kab. Bogor                         |                                                         |                           |    |
| Input      | Kab. Ciamis<br>Kab. Cianjur<br>Kab. Cirebon                             | Harga Mingguan                                          |                           |    |
| Sumber     | Kab. Garut<br>Kab. Indramayu<br>Kab. Karawang                           | • •                                                     |                           |    |
| Lokasi :   | Prov. Jawa Barat                                                        | <ul> <li>Belum Mempunyai Pasar</li> </ul>               | C Refresh Data            |    |
|            |                                                                         | Sumber data Kementrian Pertanian belum mempunyai pasar. |                           |    |
|            |                                                                         |                                                         | Contraction of Authorston |    |

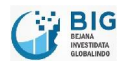

5. Pasar akan secara otomatis ke level pasar sentra.

| Input Data Har  | a Harian Input Data H | larga Mingguan                                                                                                  |          |               |
|-----------------|-----------------------|----------------------------------------------------------------------------------------------------|----------|---------------|
| Sumber Data :   | (ementrian Pertanian  | *                                                                                                    |          |               |
| Lokasi : Kab. C | ianjur 🔻              | Cianjur (Sentra)                                                                                                | <b>*</b> | C Refresh Dat |
|                 |                       | The second second second second second second second second second second second second second second second se |          | 47            |

6. Mulailah meng*input* data harga sesuai tanggal yang belum diinput. Contoh: Data harga yang belum diinput adalah tanggal 1 Juni 2016, maka data yang harus diinput adalah pada tanggal 1 Juni 2016.

| <sub>okasi</sub> : Kab. Cianjur    | Cian        | jur (Sentra) |             | •           |             | SI          | Refresh Data |
|------------------------------------|-------------|--------------|-------------|-------------|-------------|-------------|--------------|
| Prev                               |             |              |             |             |             |             | Nex          |
| Komoditas                          | 26 May 2016 | 27 May 2016  | 28 May 2016 | 29 May 2016 | 30 May 2016 | 31 May 2016 | 1 Jun 2010   |
| kacang hijau biji kering           |             |              |             |             |             |             |              |
| Cabe Merah Keriting                | 8.000       | 8.000        |             |             | 8.000       | 8.000       | 8.00         |
| Gabah Kering Panen GKP             | 4.000       | 4.000        |             |             |             | 4.200       | 4.20         |
| Cabe Rawit Merah                   | 10.000      | 10.000       |             |             | 15.000      | 15.000      | 15.00        |
| Gabah Kering Giling GKG            | 5.000       | 5.000        |             |             |             | 5.100       | 5.10         |
| Kacang Tanah Lokal Polong<br>Basah |             | 12.000       |             |             |             |             |              |
| Susu Segar                         |             |              |             |             | 5.000       |             |              |
| Beras Medium                       | 8.500       | 8.500        |             |             |             | 9.200       | 9.20         |
| Ubi Kayu Basah                     | 2.000       | 2.000        |             |             |             | 2.000       | 2.00         |
| Cabe Merah Besar                   |             |              |             |             |             |             |              |
| Ubi Jalar Basah                    | 3.000       | 2.500        |             |             |             | 2.500       | 2.50         |
| Bawang Merah Kering                |             |              |             |             |             |             |              |
| Jagung Pipilan Kering              | 3.000       | 3.000        |             |             |             | 3.500       | 3.50         |
| Avam Boiler                        |             |              |             |             | 21,500      |             |              |

7. Apabila mode autosave sudah dicentang, maka Anda tidak perlu menyimpan data karena data sudah tersimpan secara otomatis.

| Kentang                   |       |       |  |        |        |               |
|---------------------------|-------|-------|--|--------|--------|---------------|
| Cabe Rawit Hijau          | 7.000 | 7.000 |  | 10.000 | 10.000 | 10.000        |
| Kedelai Lokal Biji Kering | 8.000 | 8.000 |  |        | 8.000  | 8.00          |
|                           |       |       |  |        |        |               |
|                           |       |       |  |        |        |               |
|                           |       |       |  |        |        |               |
|                           |       |       |  |        |        |               |
|                           |       |       |  |        |        |               |
| ata loaded                |       |       |  |        |        | Save 🖉 Autosa |

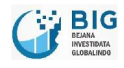